# THE AUT

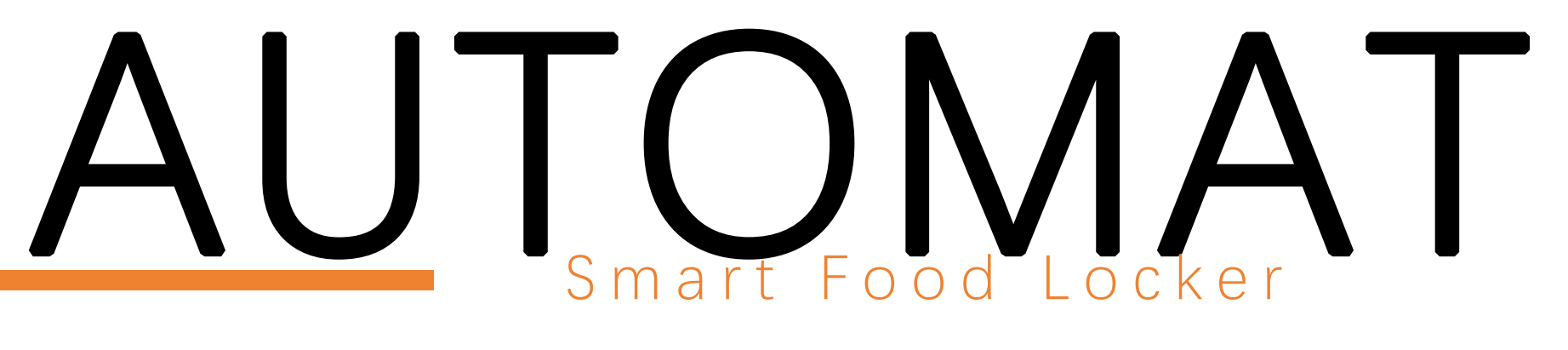

#### M A N U A L S Y S T E M

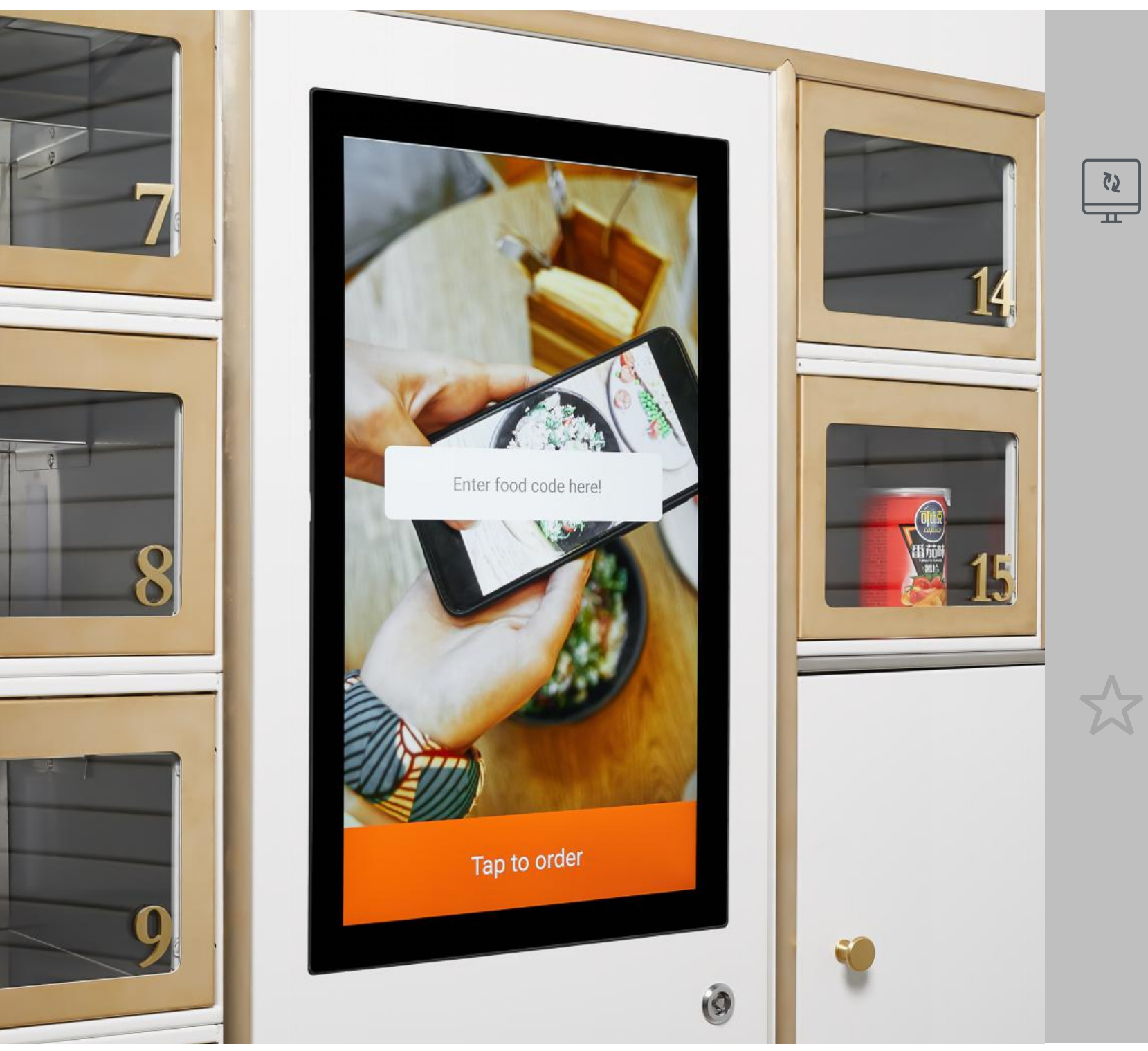

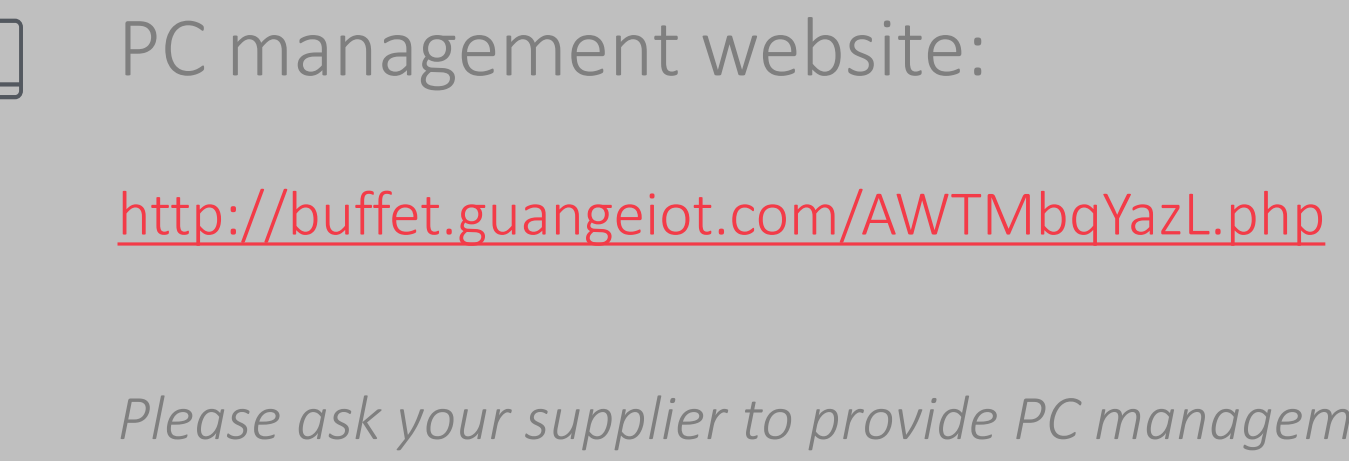

Before you use the locker, you have to get your own account and passowrd, then you can manage your locker!

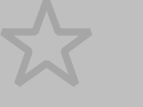

Tips:

- 3. Set up product categories
- 4. Add products

Please ask your supplier to provide PC management account and password after you purchase the locker.

1. Link your locker with wifi network or 4G network. 2. Login your own PC management account by your computer.

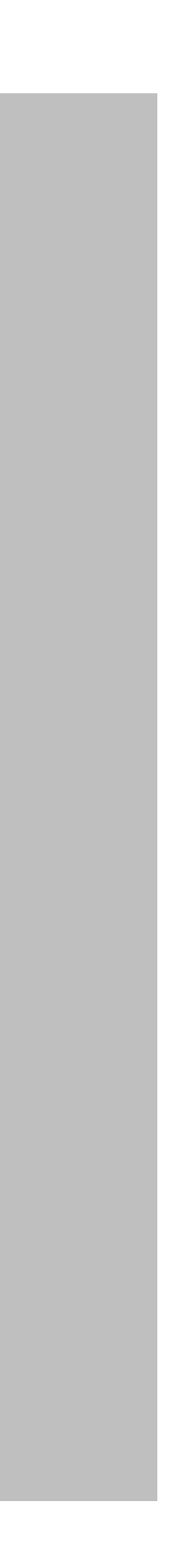

#### HOW TO LINK WIFI

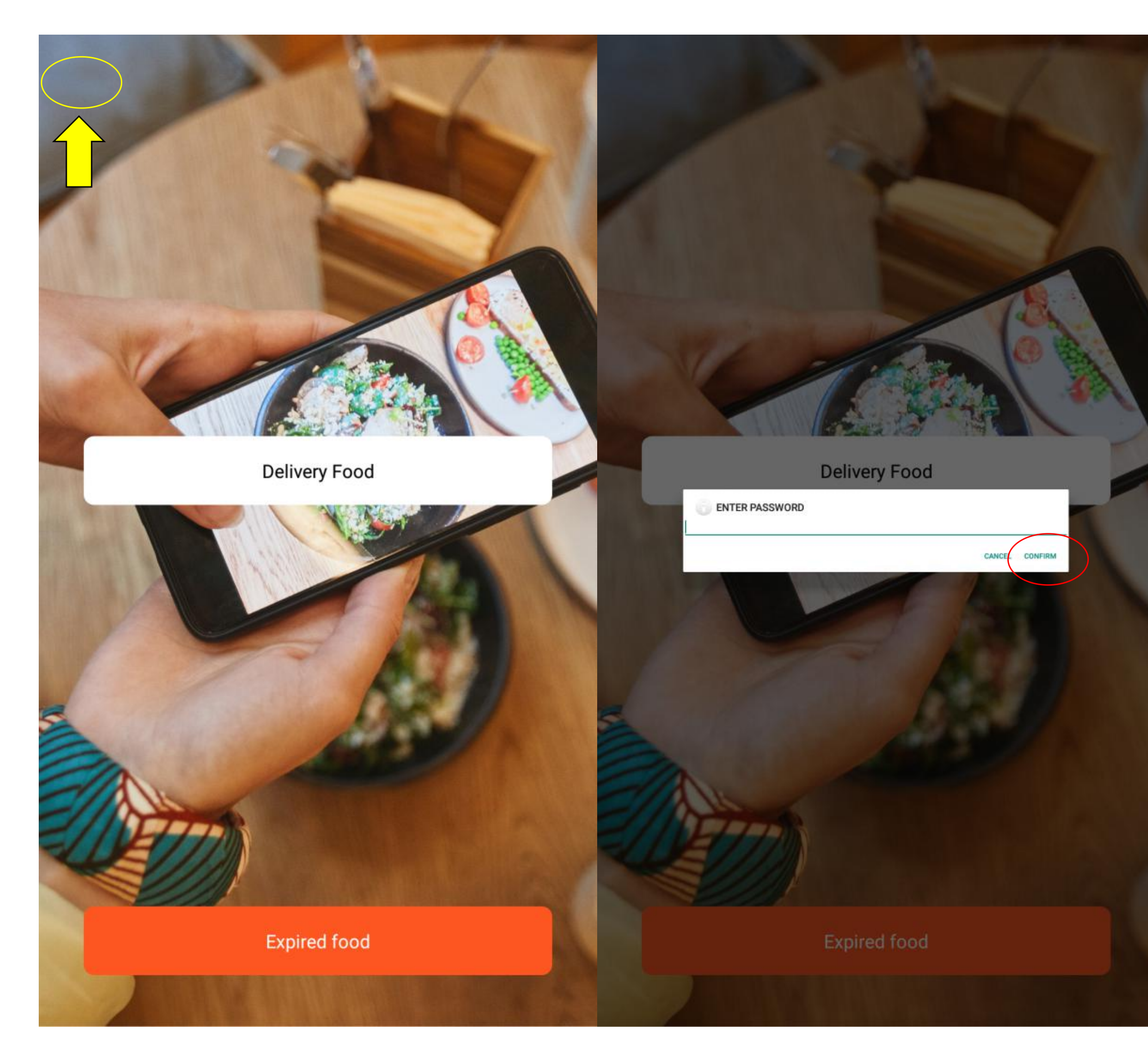

| ← (56s) A               | Admin | ← (57s)                                           | ADVANCED SETTING |
|-------------------------|-------|---------------------------------------------------|------------------|
| R LOCKER MANAGEMENT     |       | Set device ID<br>DSA4120U0M                       |                  |
|                         |       | Setting the lock plate<br>Total:1 Board, 12 Boxes |                  |
| R USER MANAGEMENT       |       | SET WARM BOARD                                    |                  |
| E CABINET CONFIGURATION |       | SET LOCK MODE                                     |                  |
| advanced setting        |       |                                                   |                  |
| DEVICE INFORMATION      |       | Enabled                                           |                  |
|                         |       | ENABLE LIGHT<br>Enabled                           |                  |
|                         |       | ENABLE UV LIGHT<br>Enabled                        |                  |
|                         |       | Set lock board serial port<br>/dev/ttyS1          |                  |
|                         |       | System language<br>ENGLISH                        |                  |
|                         |       | Restore factory settings                          |                  |
|                         |       | Open all apps                                     |                  |
|                         |       | Restart the application                           |                  |
|                         |       | Restart time<br>01:19                             |                  |
|                         |       |                                                   |                  |
|                         |       |                                                   |                  |
|                         |       |                                                   |                  |
|                         |       |                                                   |                  |
|                         |       |                                                   |                  |
|                         |       |                                                   |                  |
|                         |       |                                                   |                  |
|                         |       |                                                   |                  |
|                         |       |                                                   |                  |
|                         |       |                                                   |                  |
|                         |       |                                                   |                  |
|                         |       |                                                   |                  |
|                         |       |                                                   |                  |
|                         |       |                                                   |                  |
|                         |       |                                                   |                  |

#### HOW TO LINK WIFI

| ← (57s)                                                               | ADVANCED SETTING                        |  |
|-----------------------------------------------------------------------|-----------------------------------------|--|
| Set device ID<br>DSA4120U0M                                           |                                         |  |
| Setting the lock plate<br>Total:1 Board, 12 Boxes                     |                                         |  |
| SET WARM BOARD<br>Total:1 locks, 12 boxes                             |                                         |  |
| SET LOCK MODE<br>LOCK MODE:NO                                         |                                         |  |
| ENABLE HEATING<br>Enabled                                             |                                         |  |
| ENABLE LIGHT<br>Enabled                                               |                                         |  |
| ENABLE UV LIGHT<br>Enabled                                            |                                         |  |
| Set lock board serial port<br>/dev/ttyS1                              |                                         |  |
| System language<br>ENGLISH                                            |                                         |  |
| Restore factory settings<br>Restore all settings to the factory state |                                         |  |
| Open all apps                                                         | Contacts Settinger Browser File Manager |  |
| Restart the application                                               | 🌖 🙆 🎽 🏮                                 |  |
| Restart time<br>01:19                                                 | Camera Gallery com.nemu.back Downloads  |  |
|                                                                       | Search App Cloner 应用中心 SSRR             |  |
|                                                                       |                                         |  |
|                                                                       | SMART SMART                             |  |
|                                                                       |                                         |  |
|                                                                       |                                         |  |
|                                                                       |                                         |  |
|                                                                       |                                         |  |
|                                                                       |                                         |  |
|                                                                       |                                         |  |
|                                                                       |                                         |  |
|                                                                       |                                         |  |
|                                                                       |                                         |  |
|                                                                       |                                         |  |
|                                                                       |                                         |  |
|                                                                       |                                         |  |
|                                                                       |                                         |  |

| Settin | gs               |
|--------|------------------|
| Wire   | eless & networks |
|        | Wi-Fi            |
|        | More             |
| Dev    | ice              |
| Ð      | Display          |
| ۲      | Apps             |
|        | Storage & USB    |
|        | Memory           |
| Per    | sonal            |
| •      | Location         |
| 8      | Accounts         |
| 0      | Backup & reset   |
| Syst   | tem              |
| 0      | Date & time      |
| ē      | Printing         |
| ()     | About tablet     |
|        |                  |

|    |                      | ▼ 2:53 |
|----|----------------------|--------|
|    |                      | ۹      |
|    |                      |        |
| *  | Bluetooth            |        |
|    |                      |        |
|    |                      |        |
|    | Sound & notification |        |
| ð  | Apps compatibility   |        |
|    | Battery              |        |
|    |                      |        |
|    |                      |        |
| â  | Security             |        |
|    | Language & input     |        |
|    |                      |        |
|    |                      |        |
| Ť  | Accessibility        |        |
| {} | Developer options    |        |
|    |                      |        |
|    |                      |        |
|    |                      |        |
|    |                      |        |
|    |                      |        |
|    |                      |        |
|    |                      |        |
|    |                      |        |
|    |                      |        |
|    |                      |        |

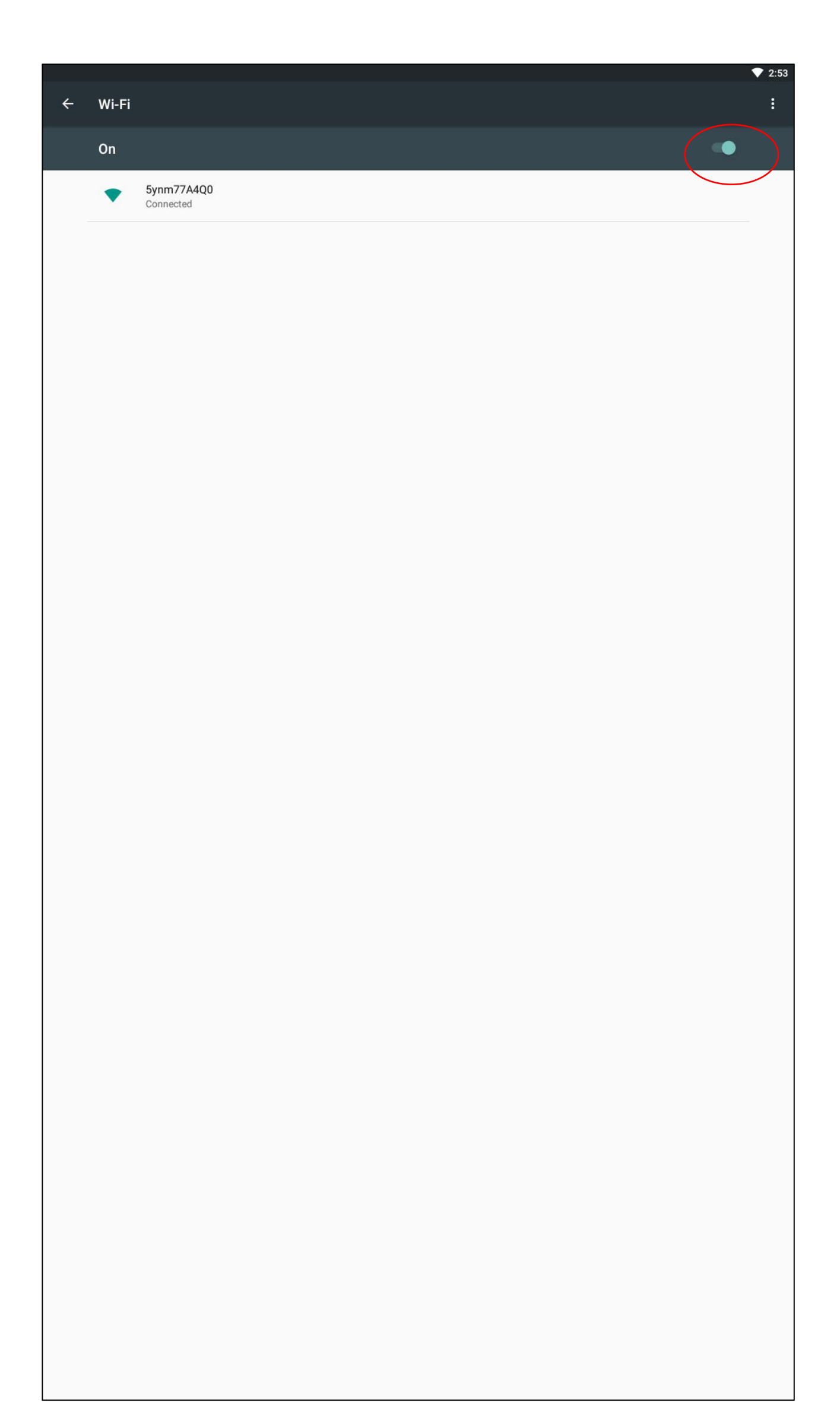

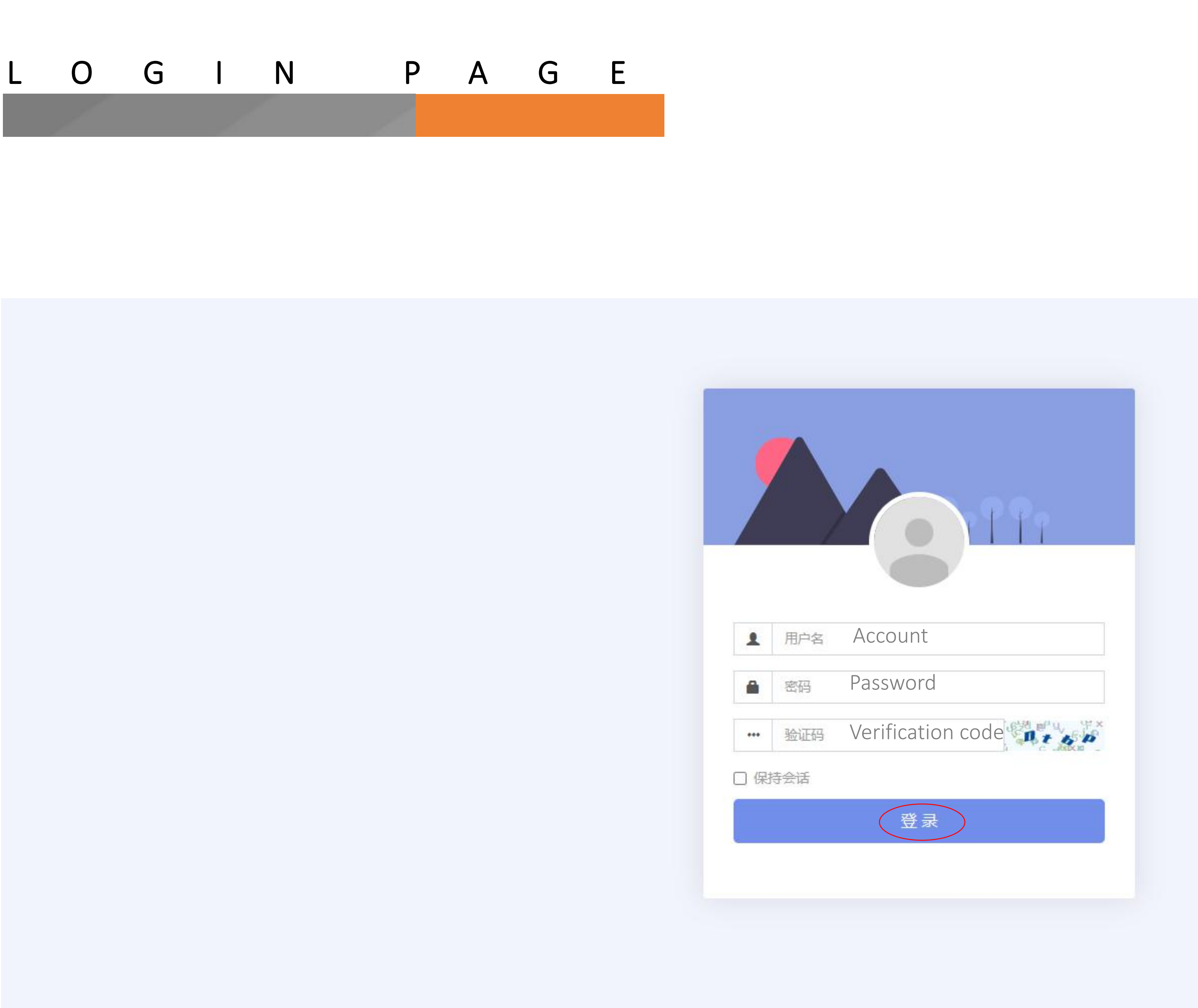

#### S W I T C H L A N G U A G E

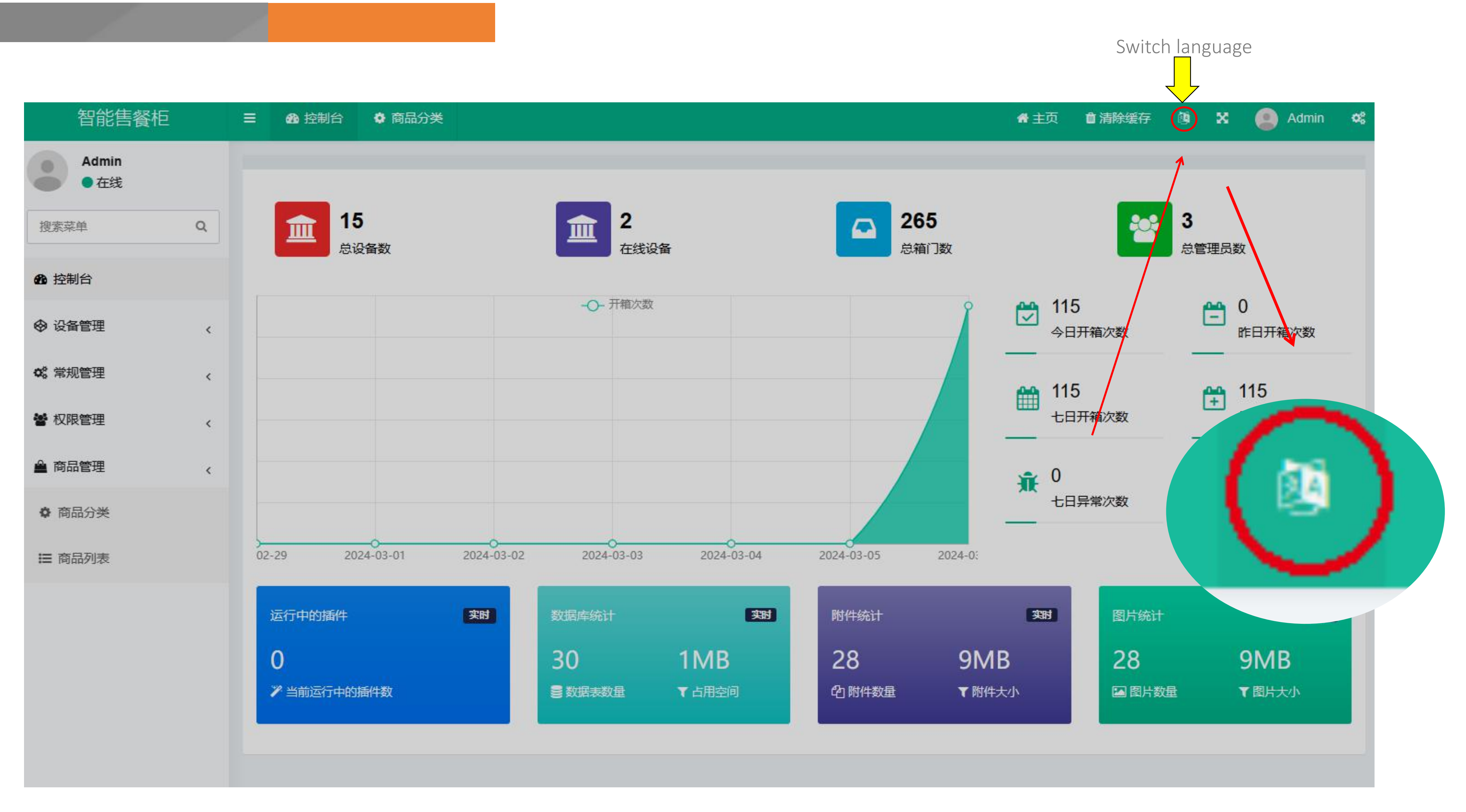

#### A D D C A T E G R O R Y

Second step: Add category

| 智能售餐柜                    | ≡ ø    | Dashboard         | Product category |      |     |
|--------------------------|--------|-------------------|------------------|------|-----|
| Admin<br>Online          | 0      | + Add             | Edit 💼 Delete    |      |     |
| Search menu Q            |        | ld 🗸              | Title            | lcon | Ico |
| Dashboard                |        | 4                 | Snacks           | U    |     |
|                          |        | 3                 | Noodles          | 2    |     |
| 🕫 General <              |        | 2                 | Humberger        | 3    |     |
| 🚰 Auth <                 |        | 1                 | Drink            |      |     |
| 🗳 Commodity management 🗸 | Showir | ng 1 to 4 of 4 ro | ows              |      |     |
| Product category         |        |                   |                  |      |     |
| ≡ Produc st              |        |                   |                  |      |     |

First step: Choose product category

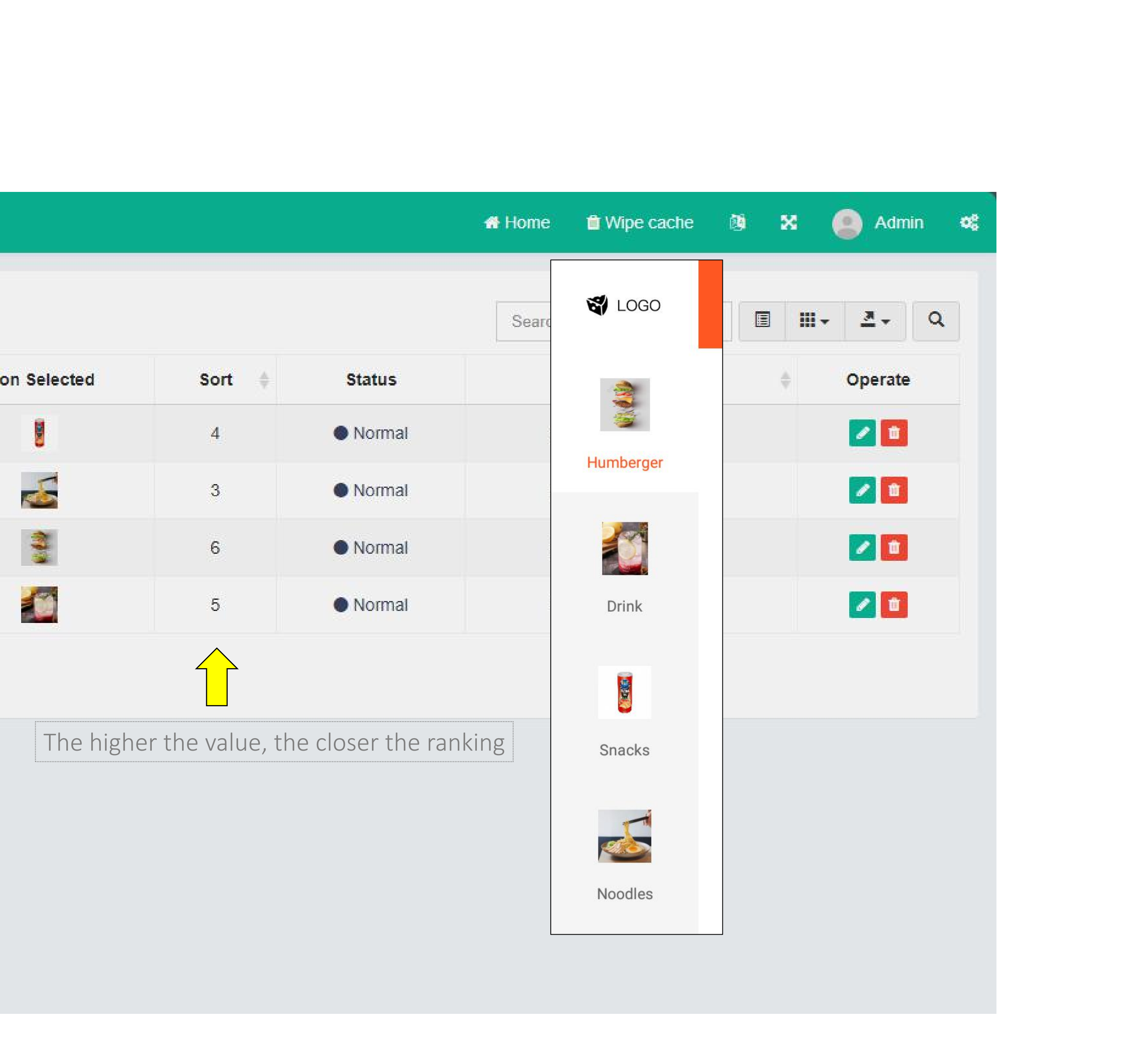

#### A D D C A T E G R O R Y

| 智能售餐柜                | ≡ 4                        | Dashboard             | Product category | /            |
|----------------------|----------------------------|-----------------------|------------------|--------------|
| Admin<br>Online      | C                          | + Add 🥒               | Edit Delete      |              |
| Search menu Q        |                            | ld 🔻                  | Title            | lcon         |
| Dashboard            |                            | 4                     | Snacks           |              |
|                      |                            | 3                     | Noodle           |              |
| 📽 General <          |                            | 2                     | Humberg          | Title:       |
| 📽 Auth <             |                            | 1                     | Drink            | Icon: You    |
| Commodity management | Showi                      | ng 1 to 4 of 4 ro     | lcon             | Selected:    |
|                      |                            |                       |                  | Sort: 0      |
| Product category     | This will be<br>the screer | e showed or<br>1 menu |                  | Status: 🔘 No |
| I Product list       |                            |                       |                  | 😭 LOGO       |
|                      |                            |                       |                  |              |
|                      |                            |                       |                  |              |

Humberger

1

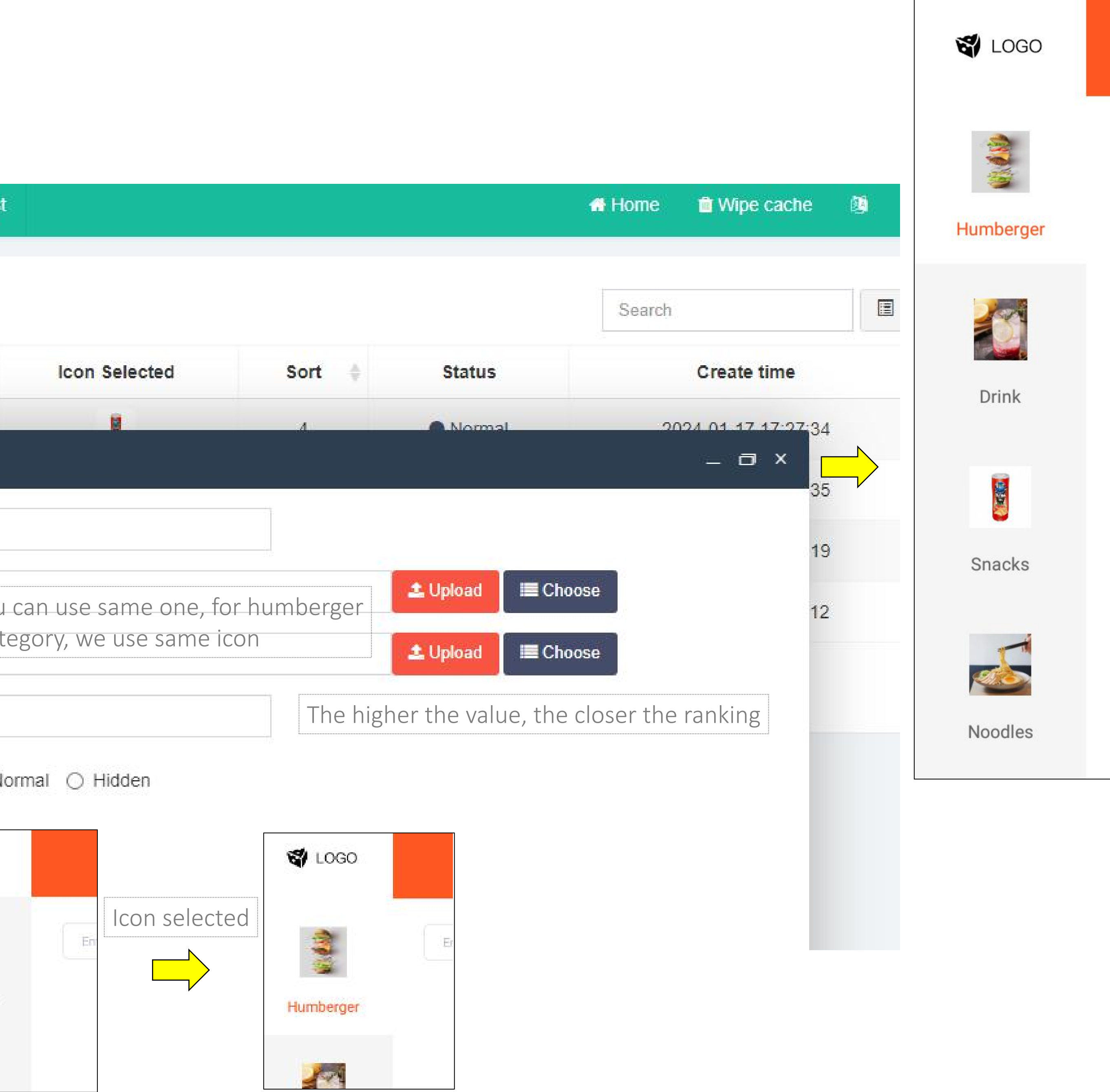

# A D D P R O D U C T

| 智能售餐柜                | ≡ ø     | Dashbo     | oard 🛛 💿 Pr  | oduct category   | E Product list |           |                    |               |               | 😭 Home               | 🛍 Wipe cach | e 🔯 🗙 🦲 A                          | dmin 😋                                                                                                    |
|----------------------|---------|------------|--------------|------------------|----------------|-----------|--------------------|---------------|---------------|----------------------|-------------|------------------------------------|----------------------------------------------------------------------------------------------------|
| Admin<br>Online      | C       | + Add      | ✓ Edit       | 🖻 Delete         |                |           |                    |               |               | Search               |             |                                    | - Q                                                                                                    |
| Search menu Q        |         | ld 🚽       | Туре         | Product Code     | Product title  | Image     | Price              | Advent time 🛊 | Expire time 🛊 | Storage condition    | Status      | Create time                        | Operate                                                                                                    |
| 2 Dashboard          |         | 26         | Humberger    | E125             | 可比克            | A         | 60.00              | 240           | 480           | Keep warm            | Normal      | 2024-01-25 13:15:33                |                                                                                                    |
| ♦ Device <           |         | 25         | Humberger    | E123             | 康师傅            |           | 90.00              | 240           | 480           | Keep warm            | Normal      | 2024-01-25 12:01:58                | 1                                                                                                    |
| ଷ୍ଟ General <        |         | 24         | Snacks       | D002             | Instantnoodles | W         | 5.00               | 100           | 120           | Ordinary temperature | Normal      | 2024-01-18 17:12:48                |                                                                                                    |
| 📽 Auth 🗸             |         | 23         | Snacks       | D001             | Potatochip     |           | 4.00               | 120           | 100           | Ordinary temperature | Normal      | 2024-01-18 17:03:41                | /                                                                                                    |
| Commodity management |         | 22         | Humberger    | B003             | Cheese         |           | 8. <mark>00</mark> | 120           | 100           | Keep warm            | Normal      | 2024-01-18 16:40:15                |                                                                                                    |
| Product category     |         | 21         | Humberger    | B002             | Chicken        |           | 9.00               | 120           | 100           | Keep warm            | Normal      | 2024-01-18 16:39:22                | /                                                                                                    |
|                      |         | 20         | Humberger    | B001             | Beef           | Ś         | 10.00              | 120           | 100           | Keep warm            | Normal      | 2024-01-18 16:38:48                |                                                                                                    |
| i≡ Product list      |         | 19         | Drink        | C053             | Water          | <u>\$</u> | 1.00               | 120           | 100           | Ordinary temperature | Normal      | 2024-01-18 16:37:56                |                                                                                                    |
|                      |         | 18         | Drink        | C052             | Lemon          | 5         | 4.00               | 120           | 100           | Ordinary temperature | Normal      | 2024-01-18 16:36: <mark>3</mark> 7 |                                                                                                    |
|                      |         | 17         | Drink        | C051             | Теа            | 0         | 2.00               | 120           | 100           | Keep warm            | Normal      | 2024-01-18 16:35:37                | Image: A start a start a st |
|                      | Showing | ng 1 to 1( | 0 of 12 rows | 10 🔺 rows per pa | ge             |           |                    |               |               |                      | Previous    | 1 2 Next                           | Go                                                                                                    |

#### A D D P R O D U C T

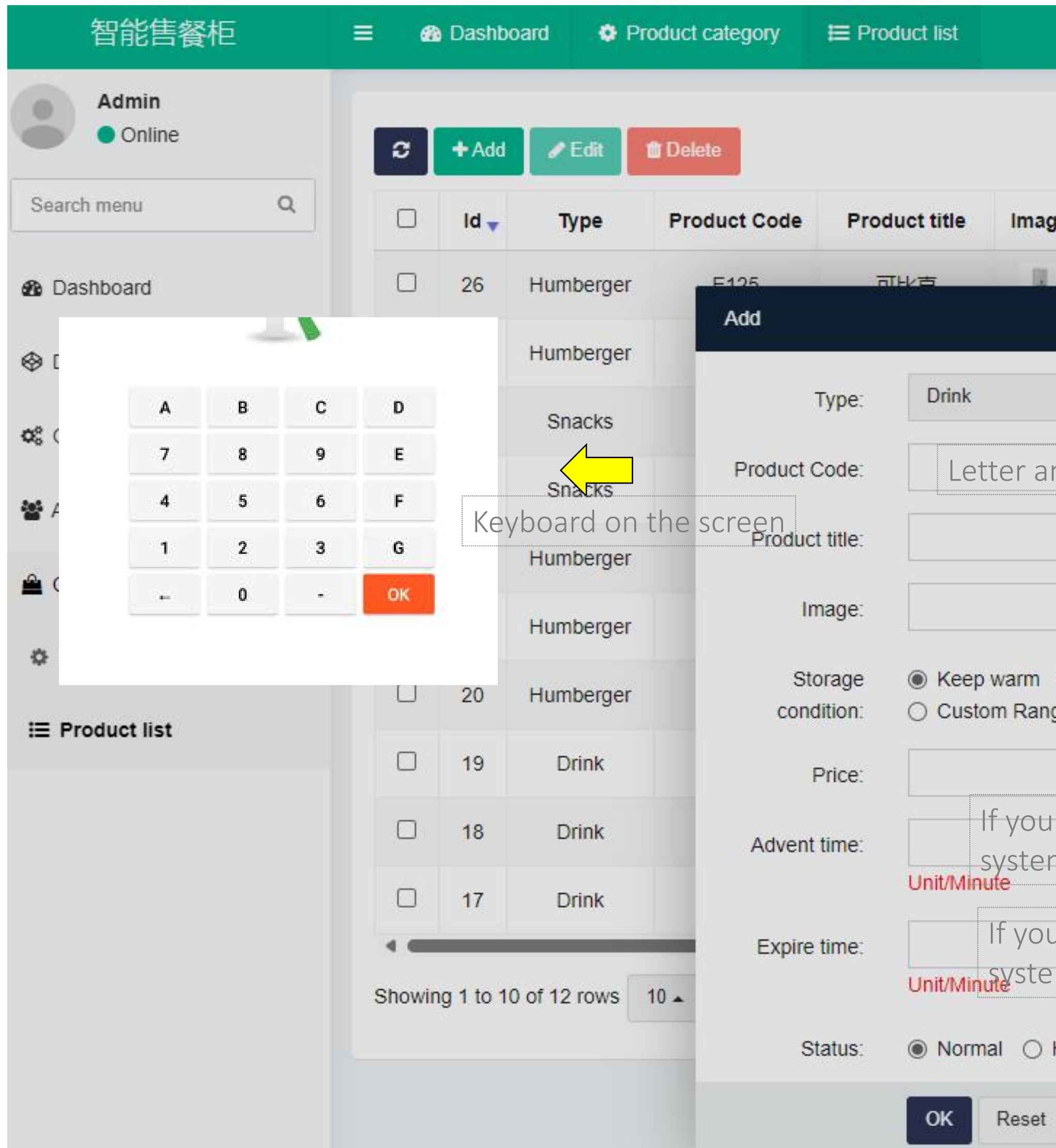

|              |                       |                                |                                | 🖶 Home             | î Wipe cach | ne 🖄 🗙                    | : 🧕 A      | Admir |
|--------------|-----------------------|--------------------------------|--------------------------------|--------------------|-------------|---------------------------|------------|-------|
|              |                       |                                |                                | Search             |             |                           | iii • Ž    | •     |
| je           | Price 🛊               | Advent time                    | Expire time \$                 | Storage condition  | Status      | Create                    | time 🔶     | Ор    |
|              | 60.00                 | 240                            | 480                            | Kanalum            | Normal      | 2024-01-25                | 13:15:33   | 2     |
|              |                       |                                |                                |                    | ^           | 2024-01-25                | 12:01:58   | 1     |
|              |                       | Choo                           | se category                    |                    |             | 2024-01-18                | 17:12:48   | 1     |
| nd           | numbe                 | r Staff                        | will use this                  | code to replenis   | shment      | 2024-0 <mark>1-</mark> 18 | 17:03:41   | 1     |
|              |                       |                                |                                | /                  |             | 2024-01-18                | 16:40:15   |       |
|              |                       |                                | ᆂ Upload                       | III Choose         |             | 2024-01-18                | 16:39:22   | 1     |
| 0            | Ordinary te           | emperature 🔿 🖡                 | (eep fresh 🔿 Co                | old storage        |             | 2024-01-18                | 16:38:48   |       |
| ge           | Select                | t TEMP requ                    | lirement                       | 🗳 LOGO             |             | E                         | Expired Fo | bod   |
| r en<br>m v  | ter 60 r<br>vill thin | minutes, the<br>k this food is | en after this<br>s going to be | time,<br>e expired | `empty      | Normalcy                  | Expire     | ed    |
| u ei<br>em v | nter 80<br>will thin  | minutes, th<br>ik this food    | en after this<br>had been ex   | time, I            |             | 2                         | <b>3</b>   |       |
| Halt         |                       |                                |                                |                    |             |                           |            |       |
|              | Yc                    | our staff can                  | check expri                    | ed foods on the    | screen      |                           |            |       |

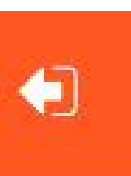

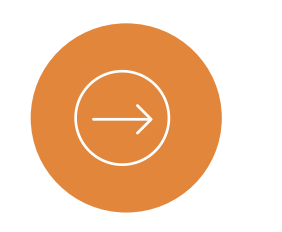

#### SMART FOOD VENDING AND DELIVERY LOCKER

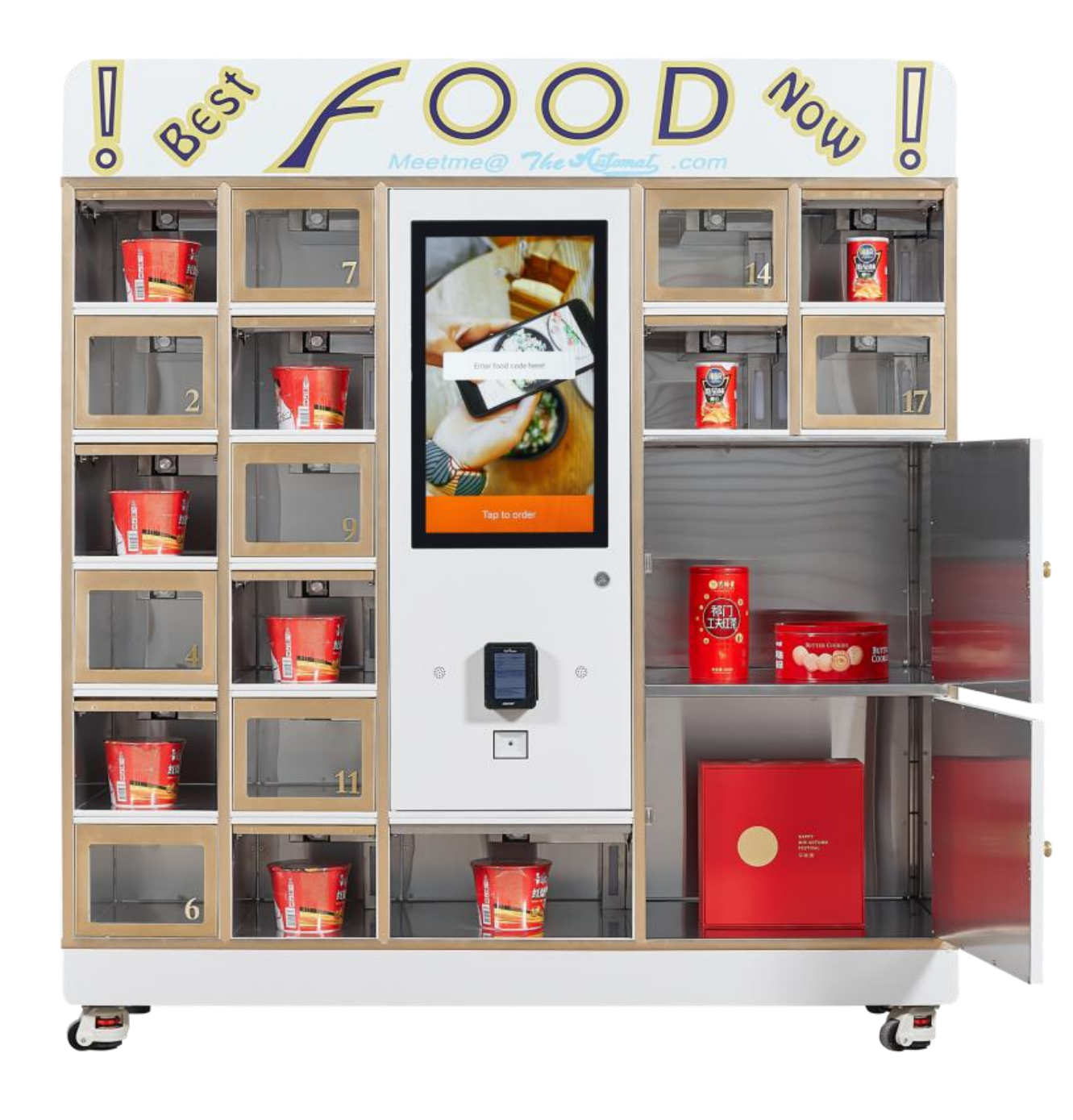

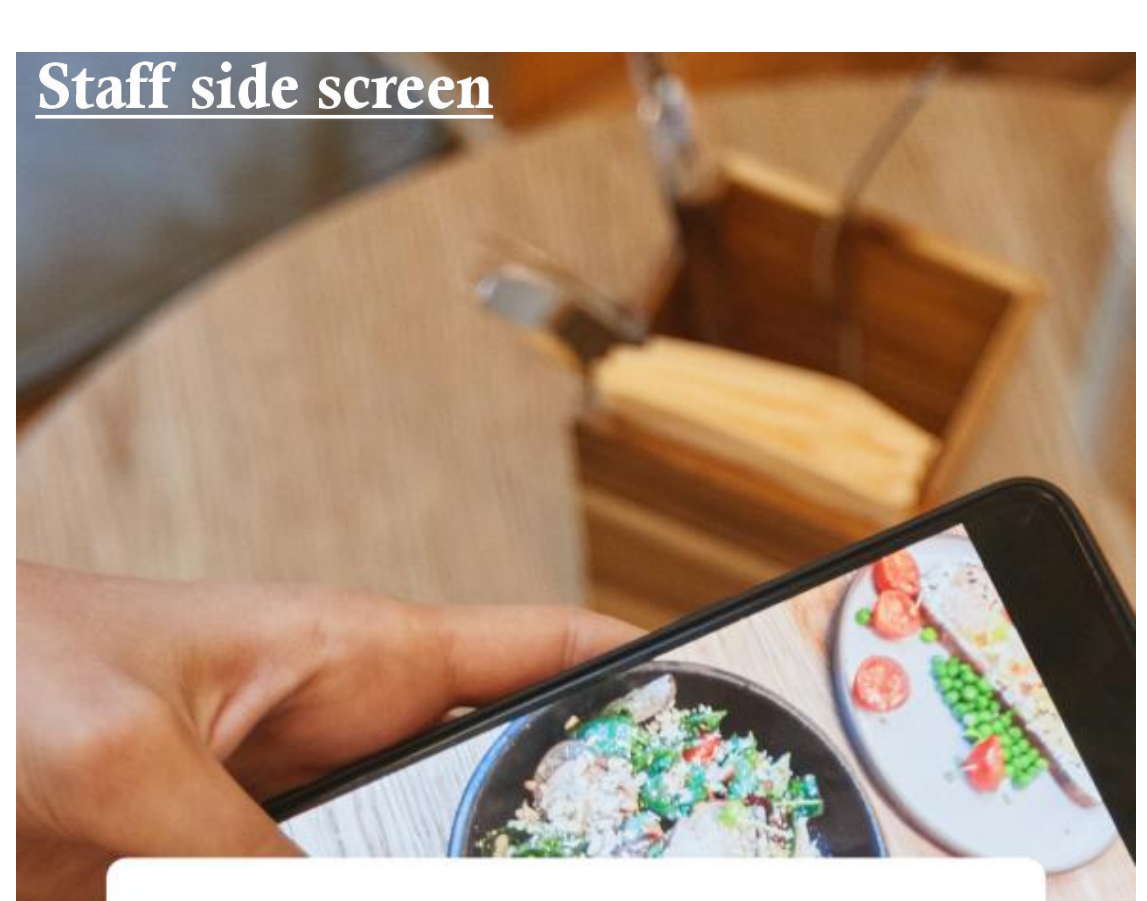

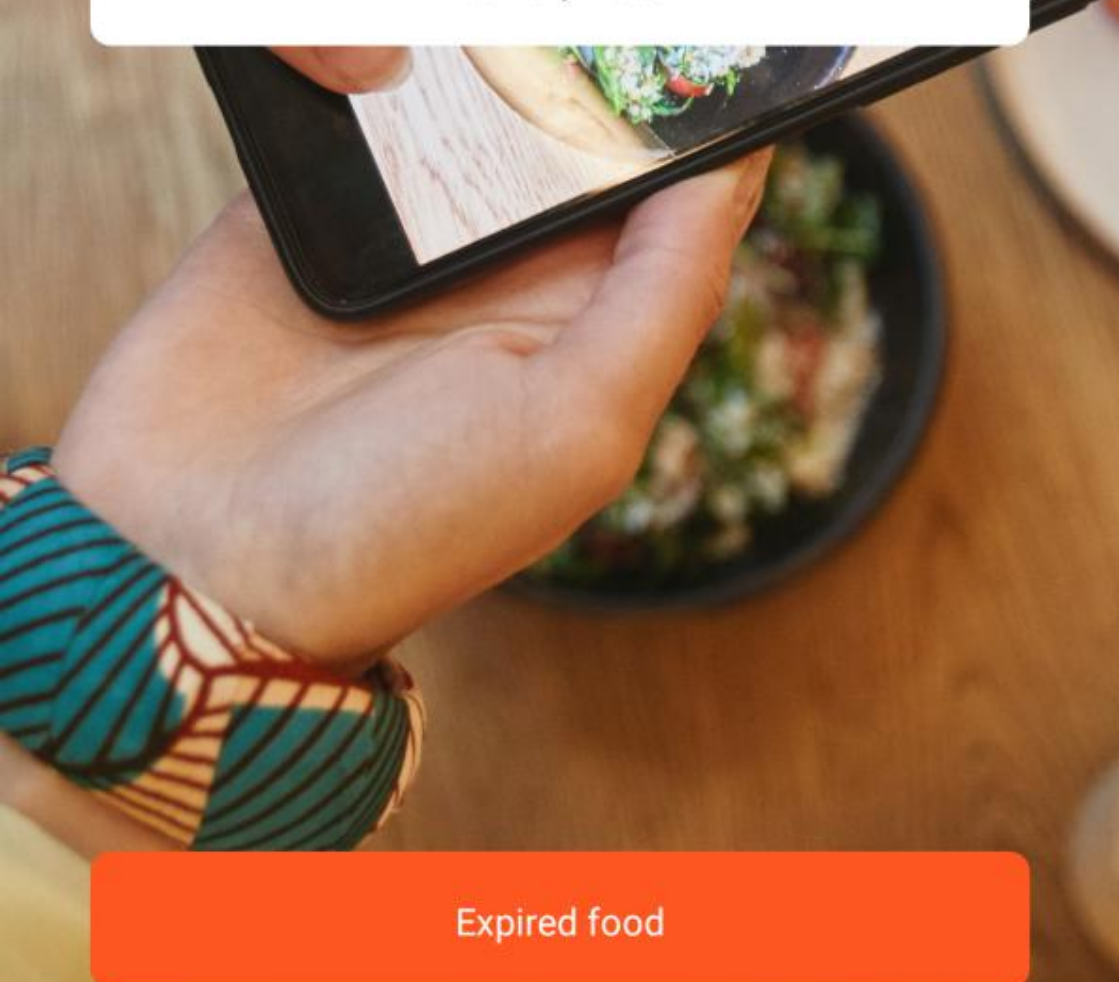

Delivery Food

#### Customer side screen

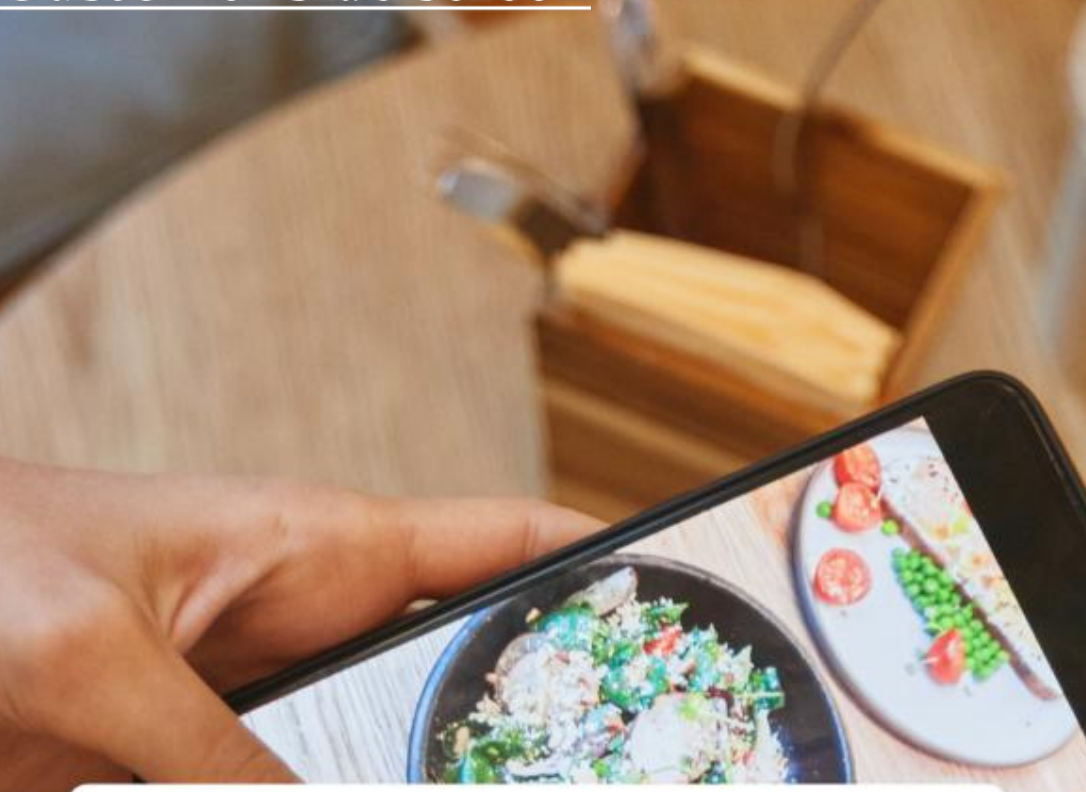

Enter food code here!

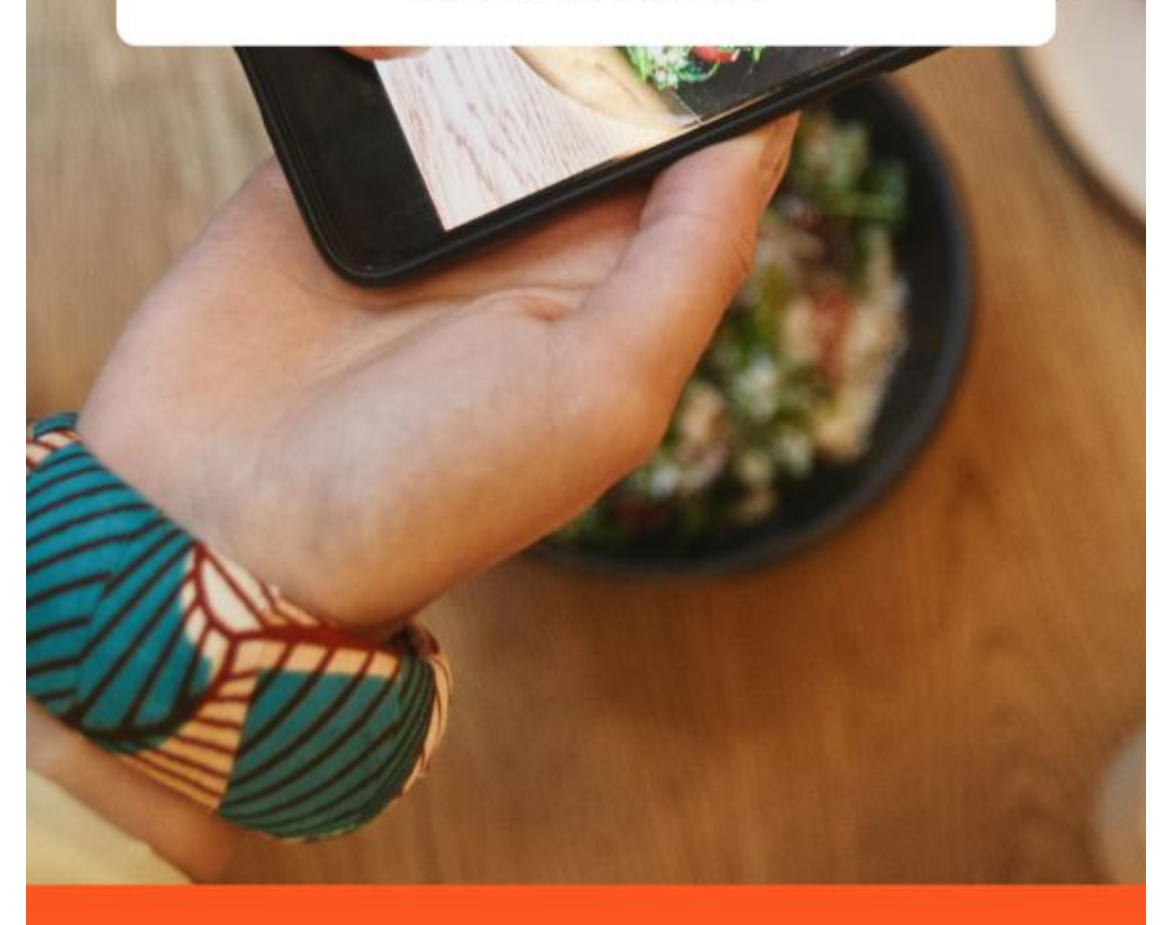

Tap to order

#### Uplad products by management system

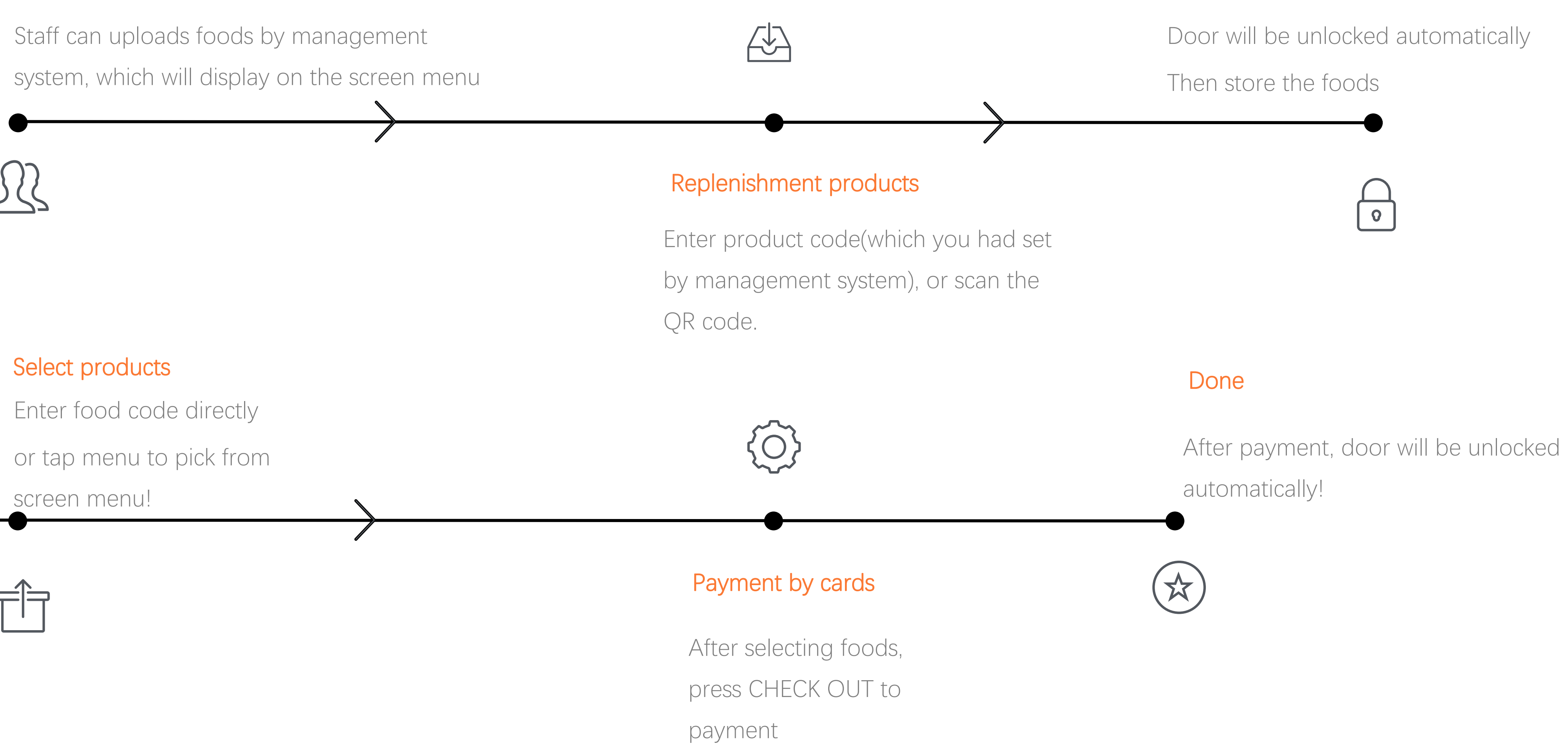

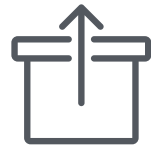

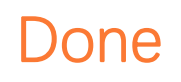

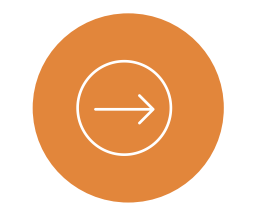

# REPLESHMENT Food Repleshment

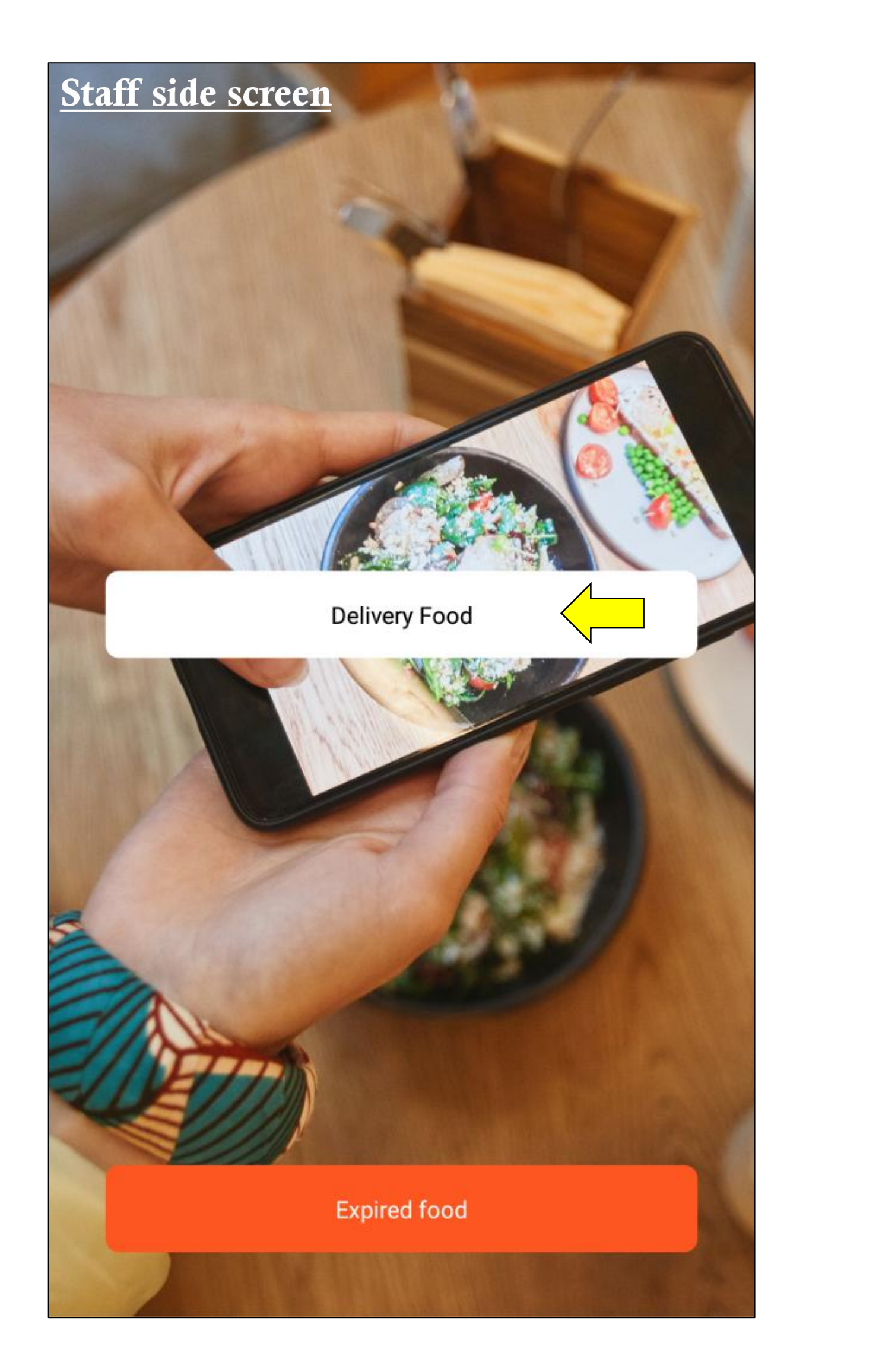

| 😵 LOGO   |         |
|----------|---------|
|          |         |
|          |         |
|          |         |
|          |         |
|          | Α       |
|          | 7       |
|          | 4       |
|          | 1       |
|          | ←       |
|          |         |
| Enter th | ne prod |

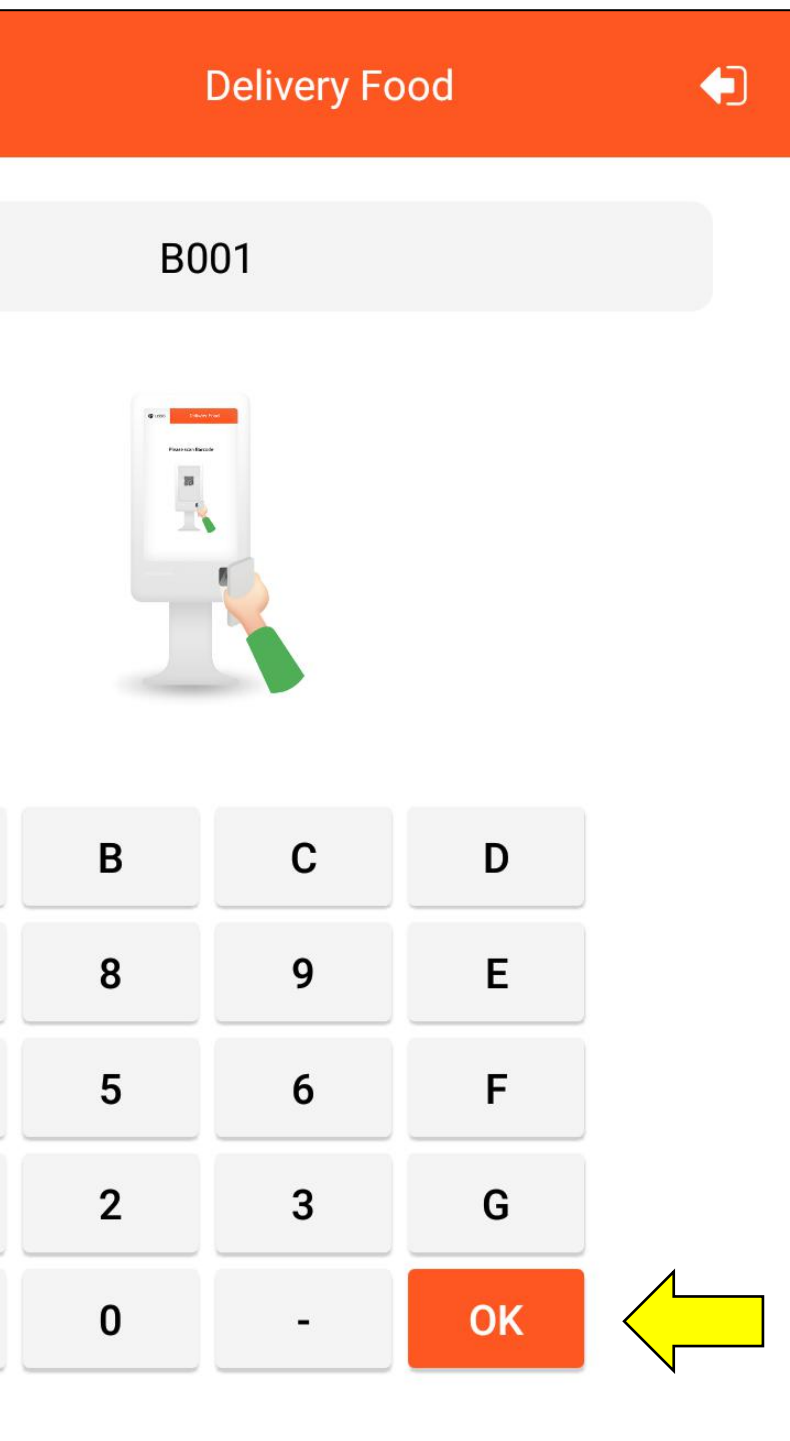

Enter the product code , which you had set in the management system

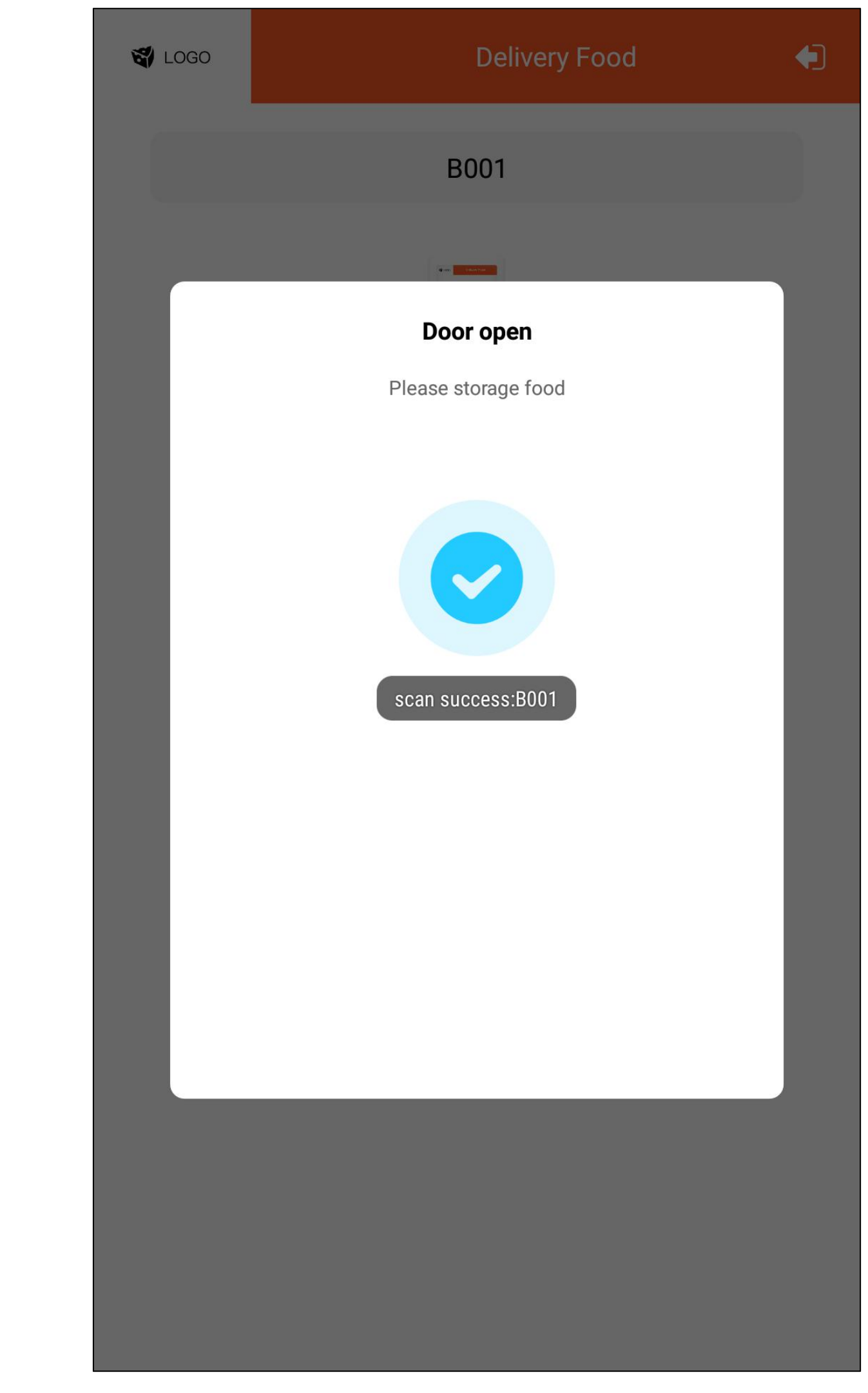

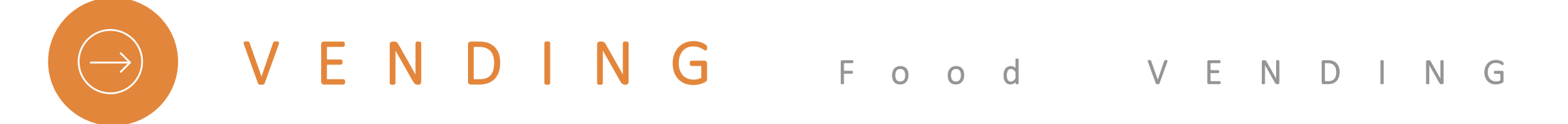

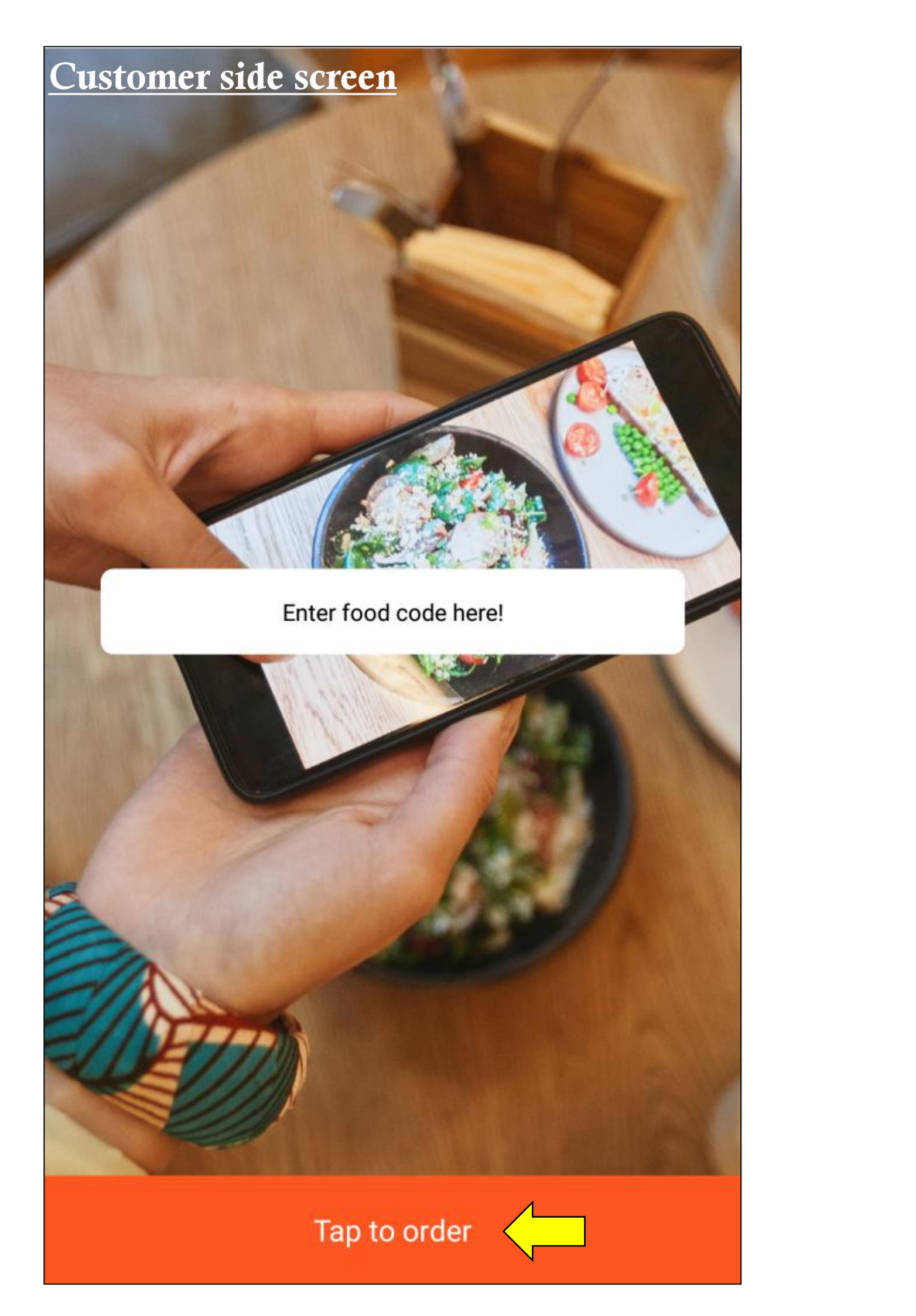

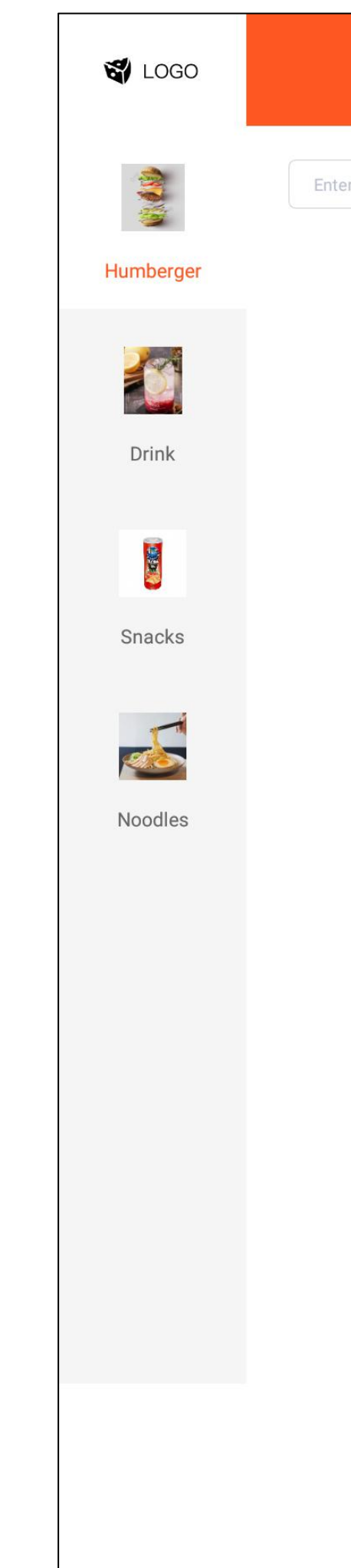

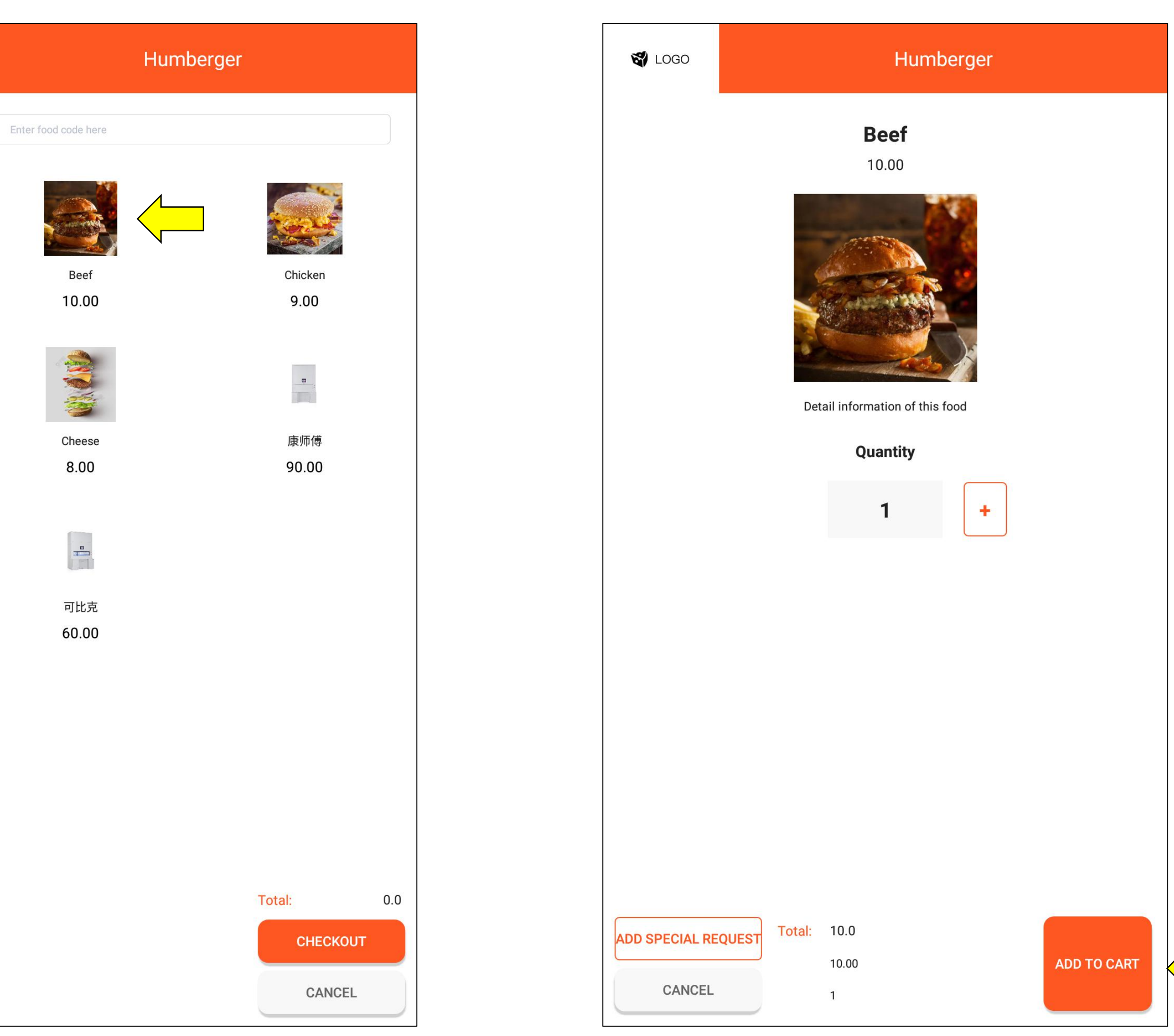

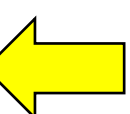

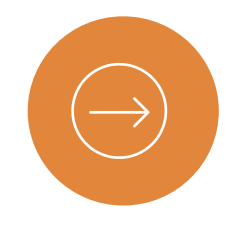

## VENDING Food VENDING

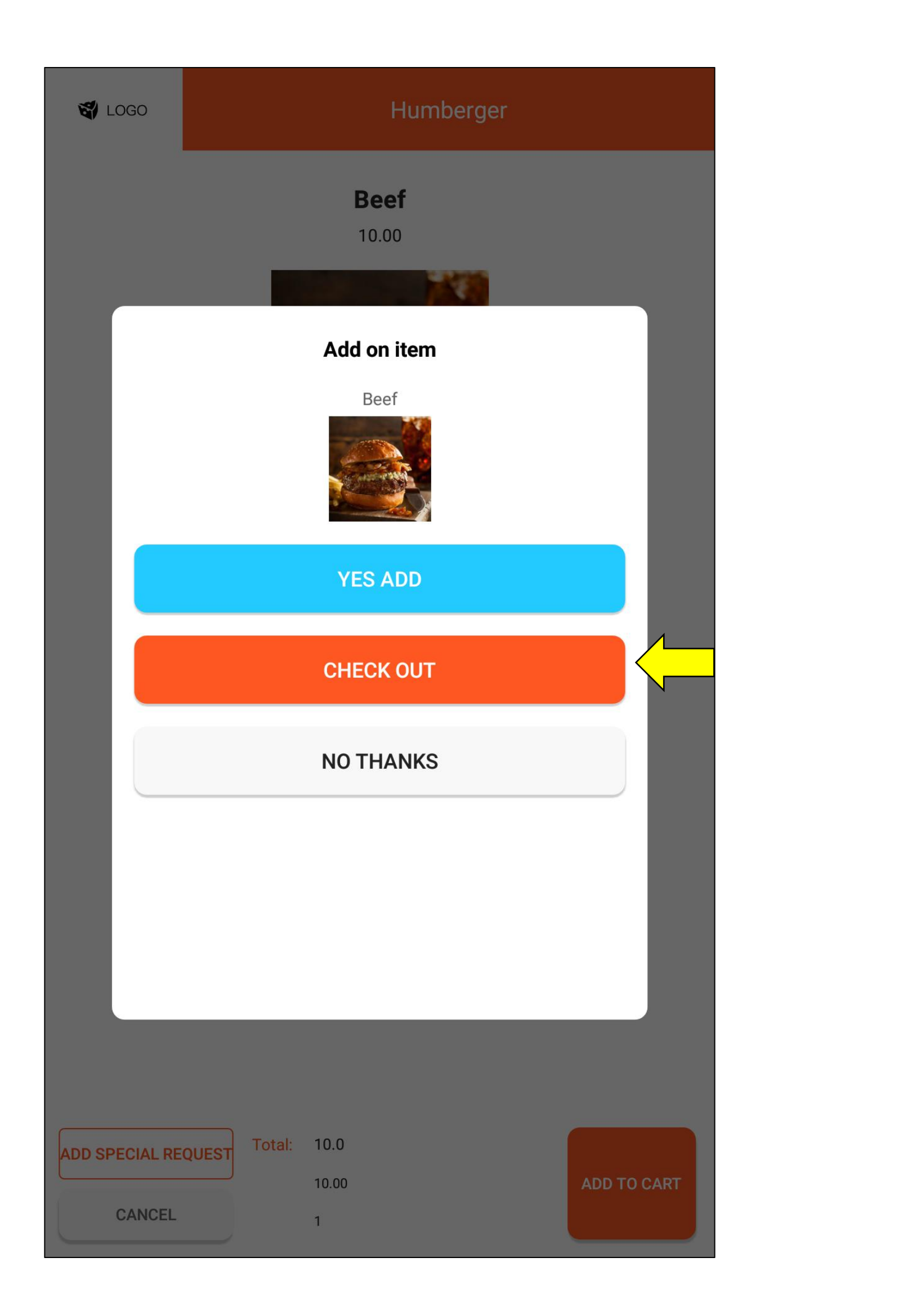

Beef

Sub Total: 10.0 Total Tax: 10.0 Total: 10.0

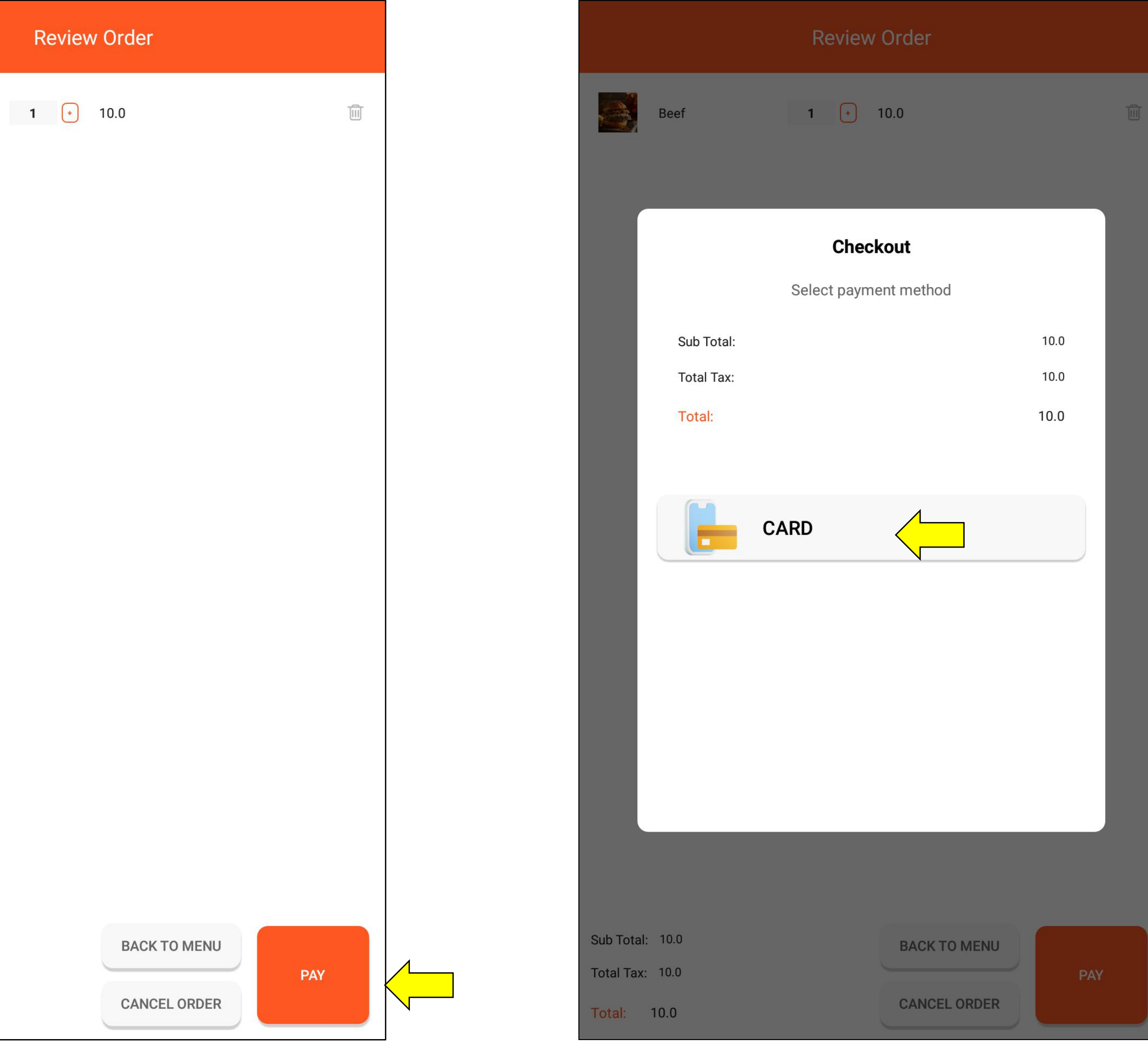

#### Page 15

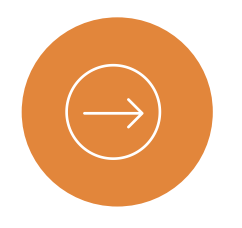

# VENDING Food VENDING

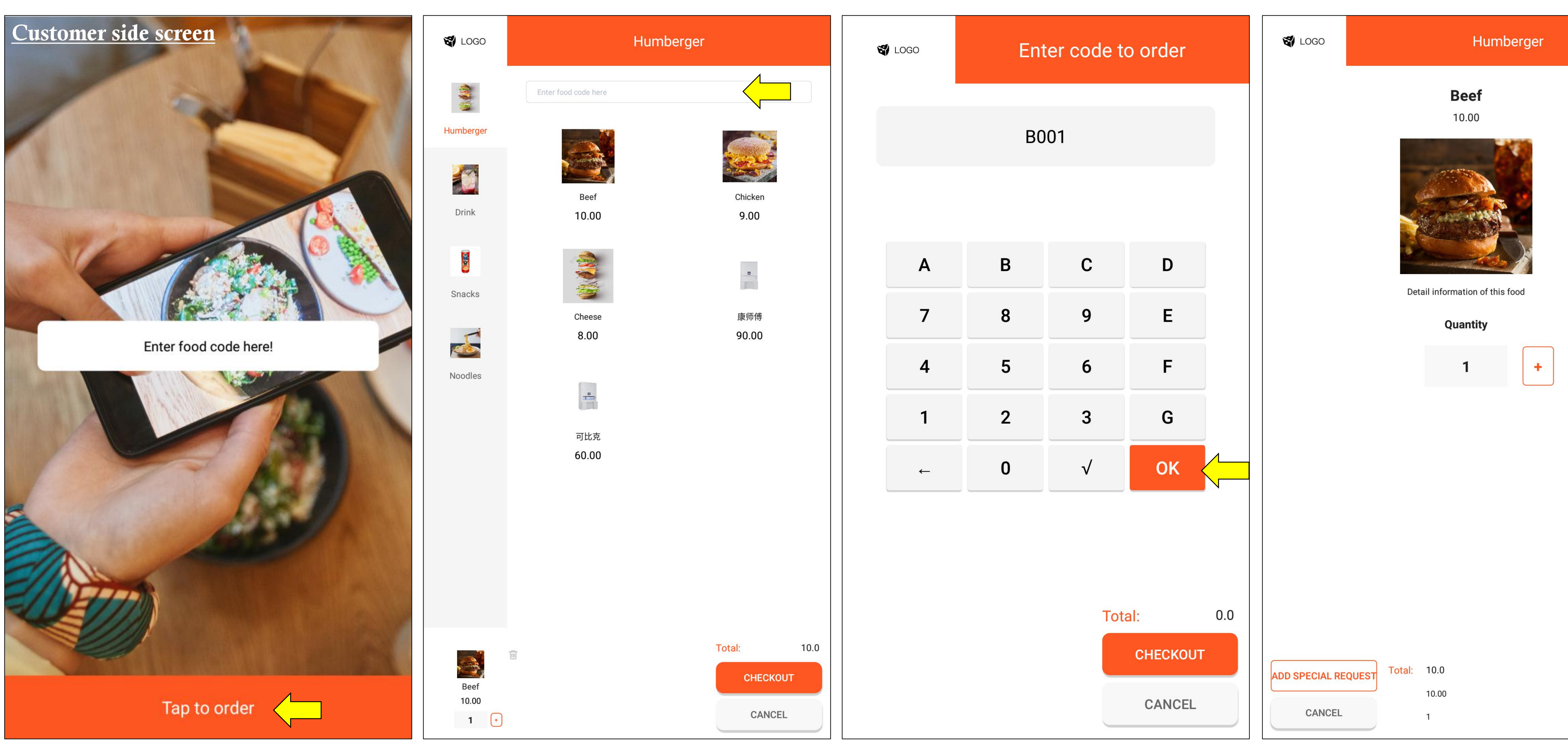

;

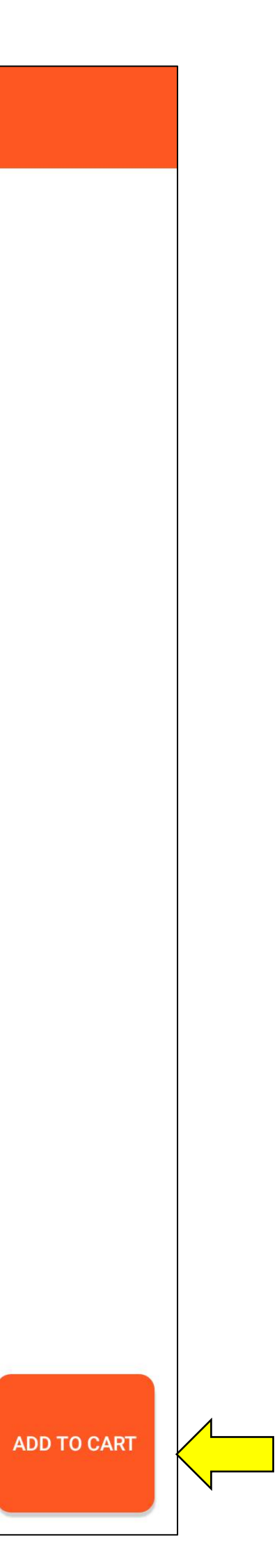

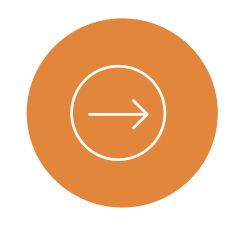

### VENDING Food VENDING

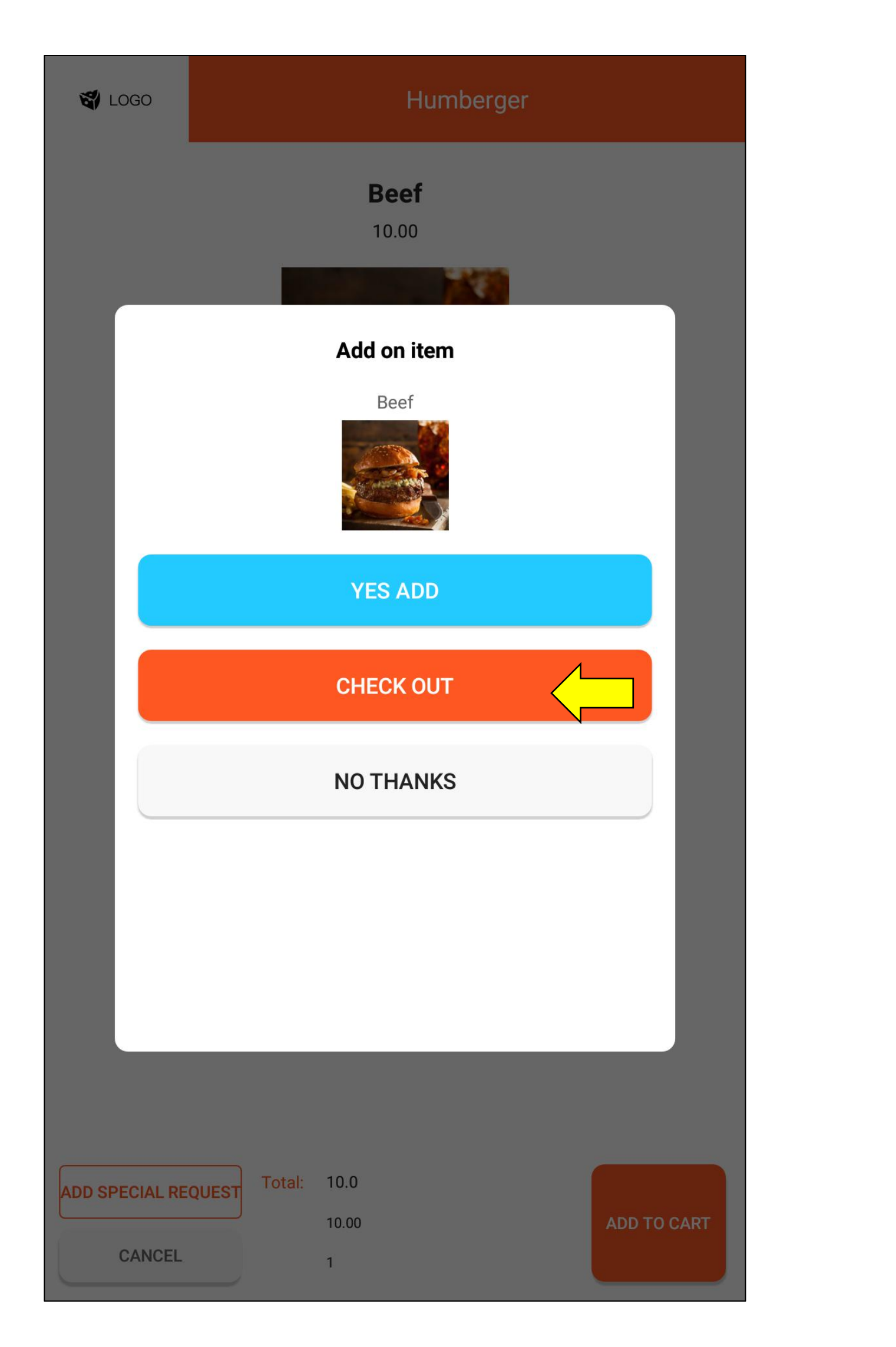

Sub Total: 10.0 Total Tax: 10.0 Total: 10.0

Beef

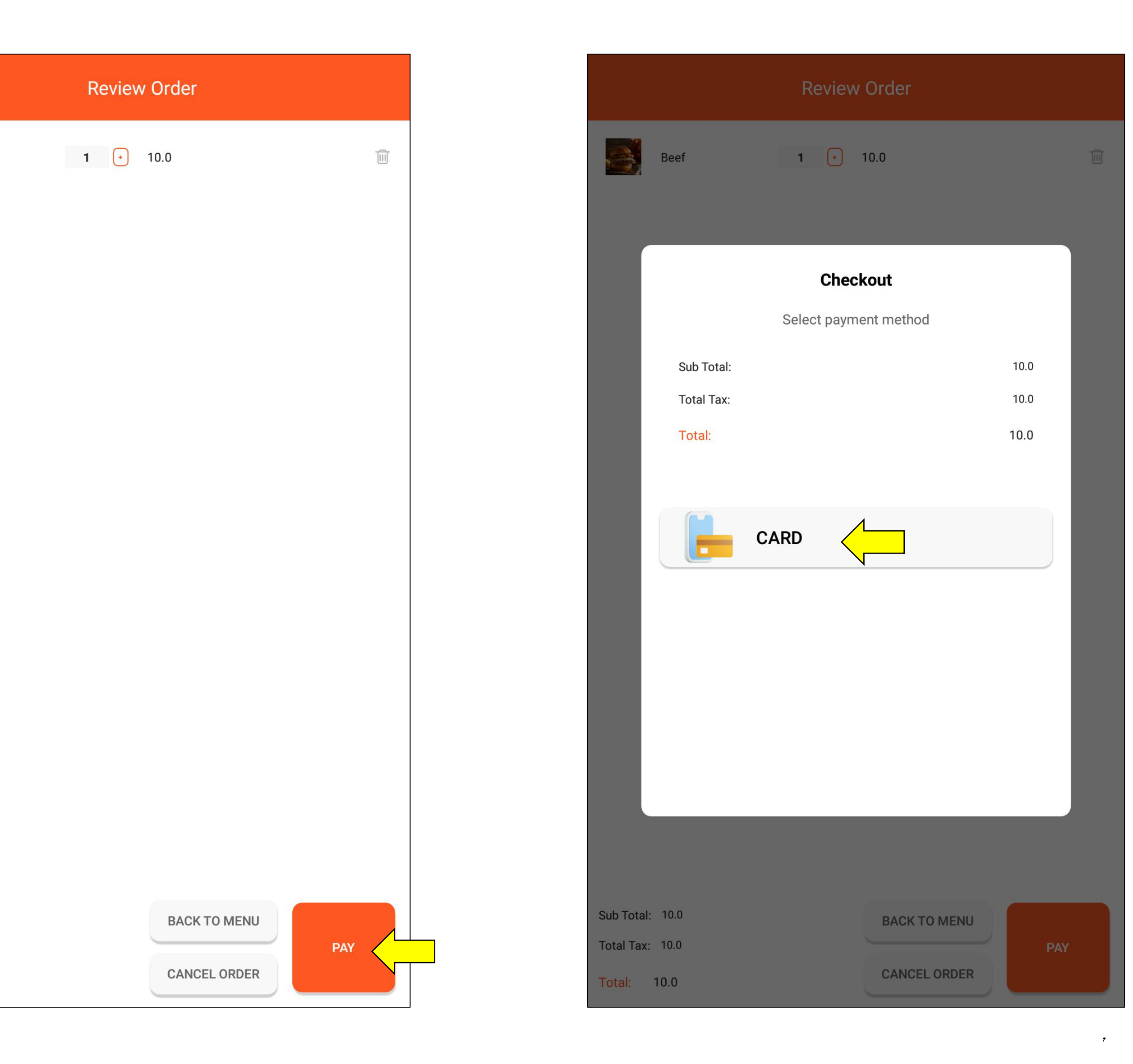

#### D E L I V E R Y P R O C E S S

#### Start to delivery

Press DELIVERY button

#### RETRIEVE

Press Enter food code

button

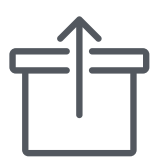

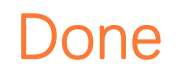

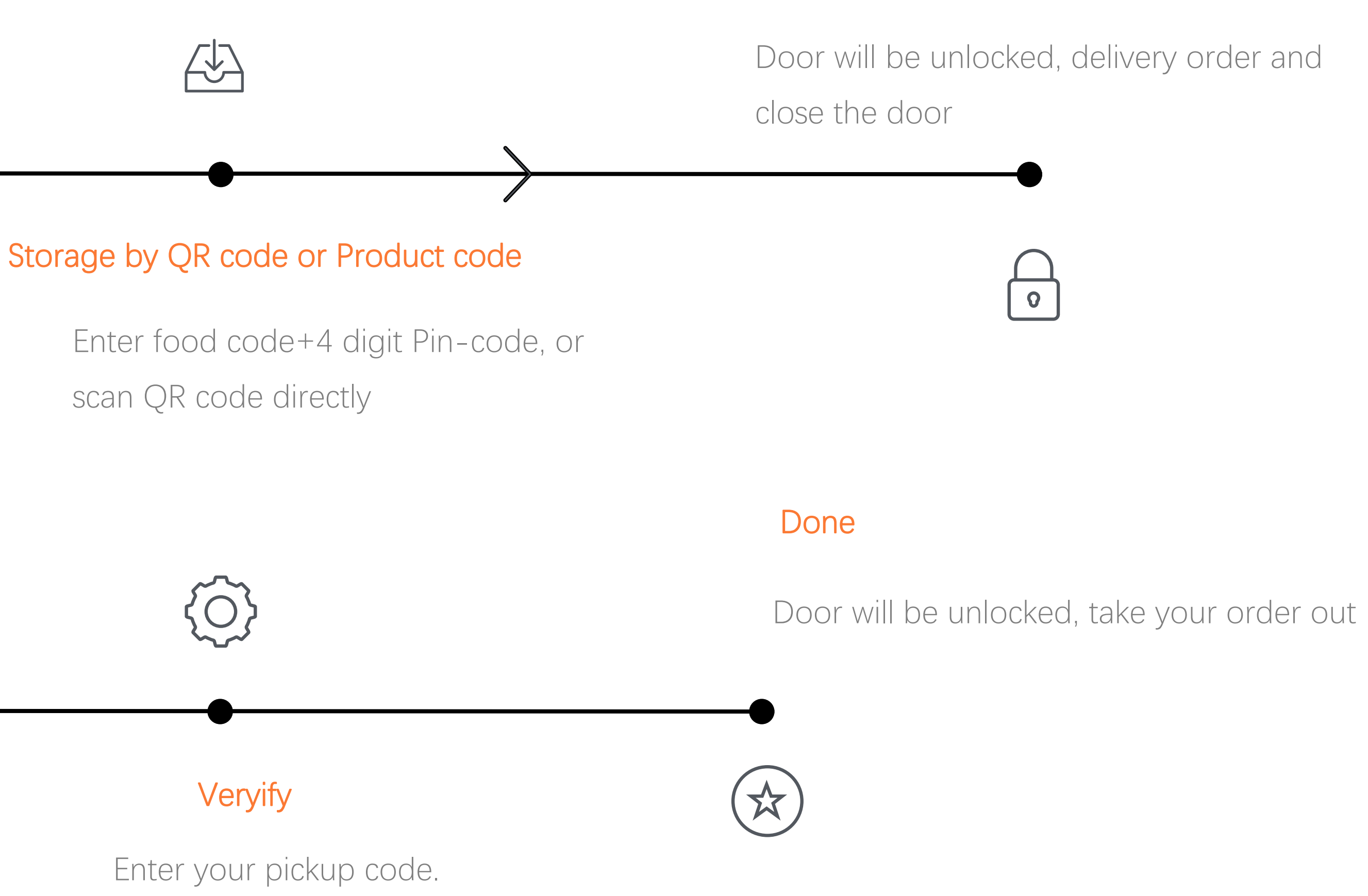

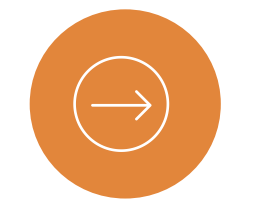

# **DELIVERY** Food DELIVERY

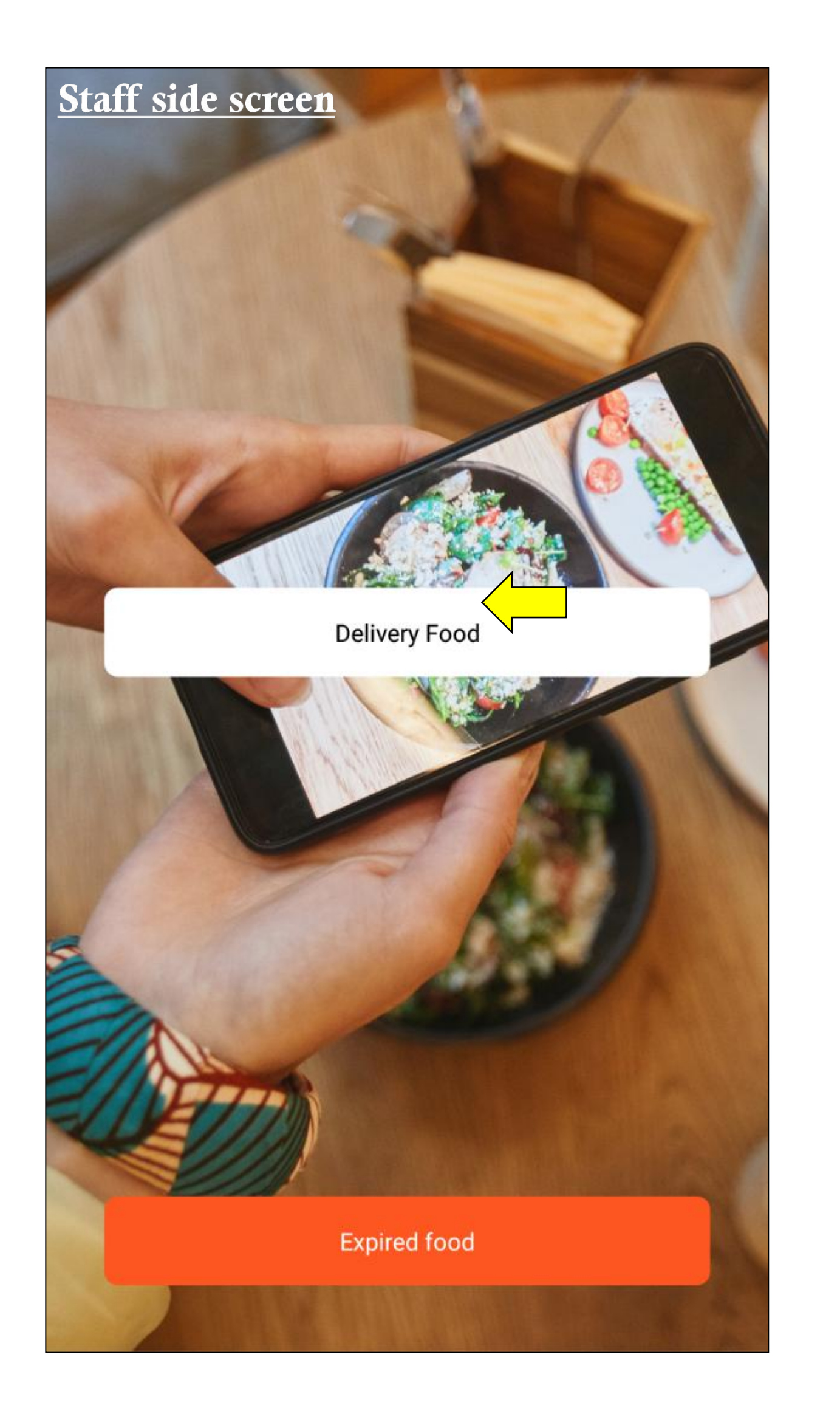

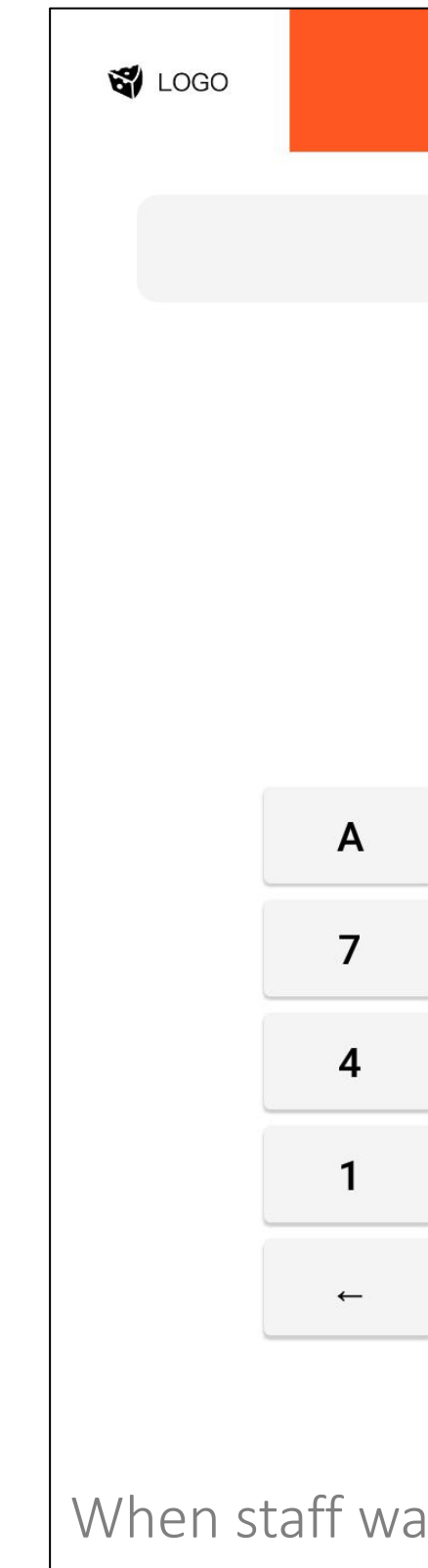

When staff wants to delivery food, they need to enter: food code+pincode.

Food code is **product code**, which we had set in management system. 4 digit pincode, we can use order number, or customer phone number.

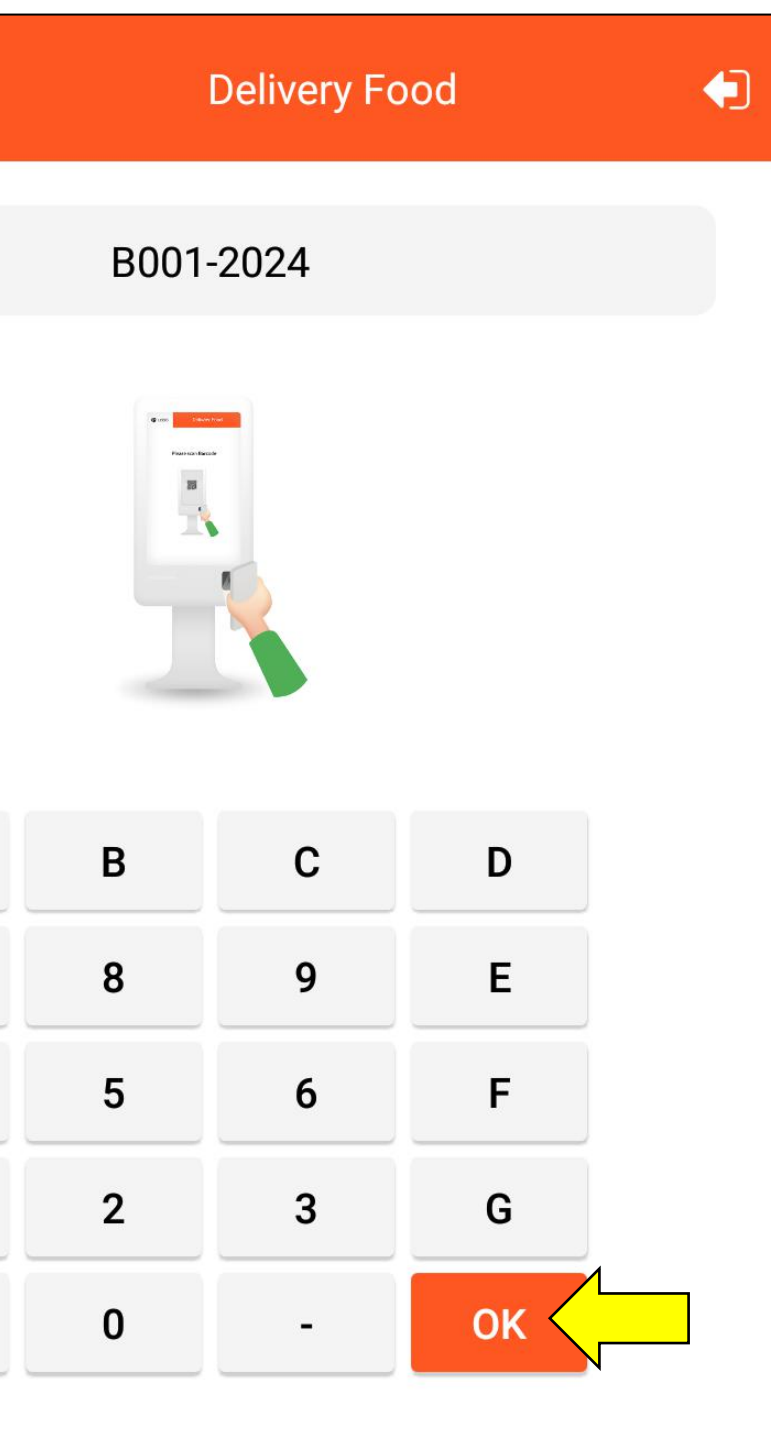

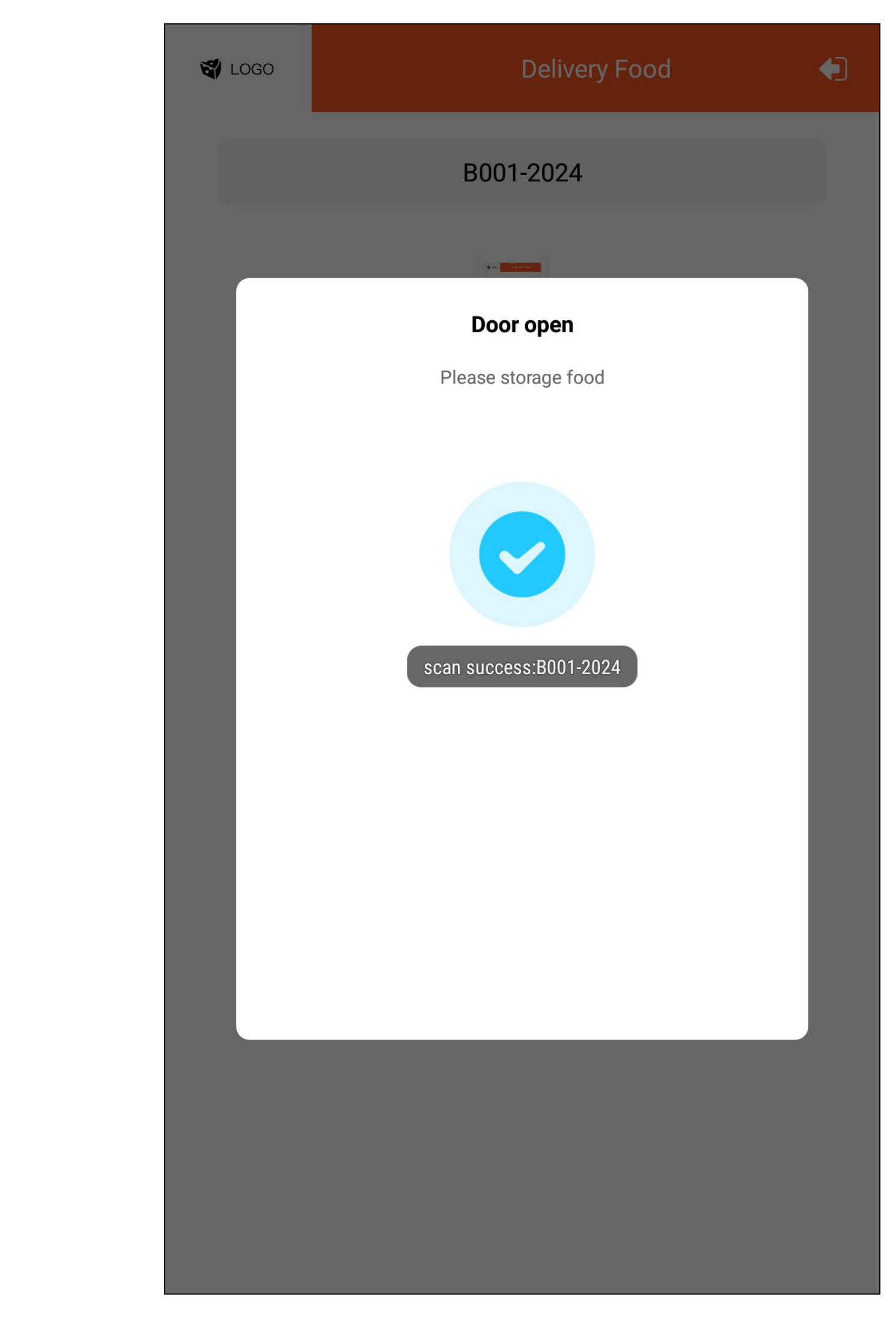

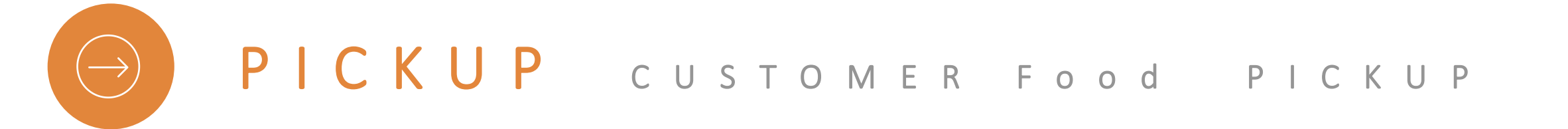

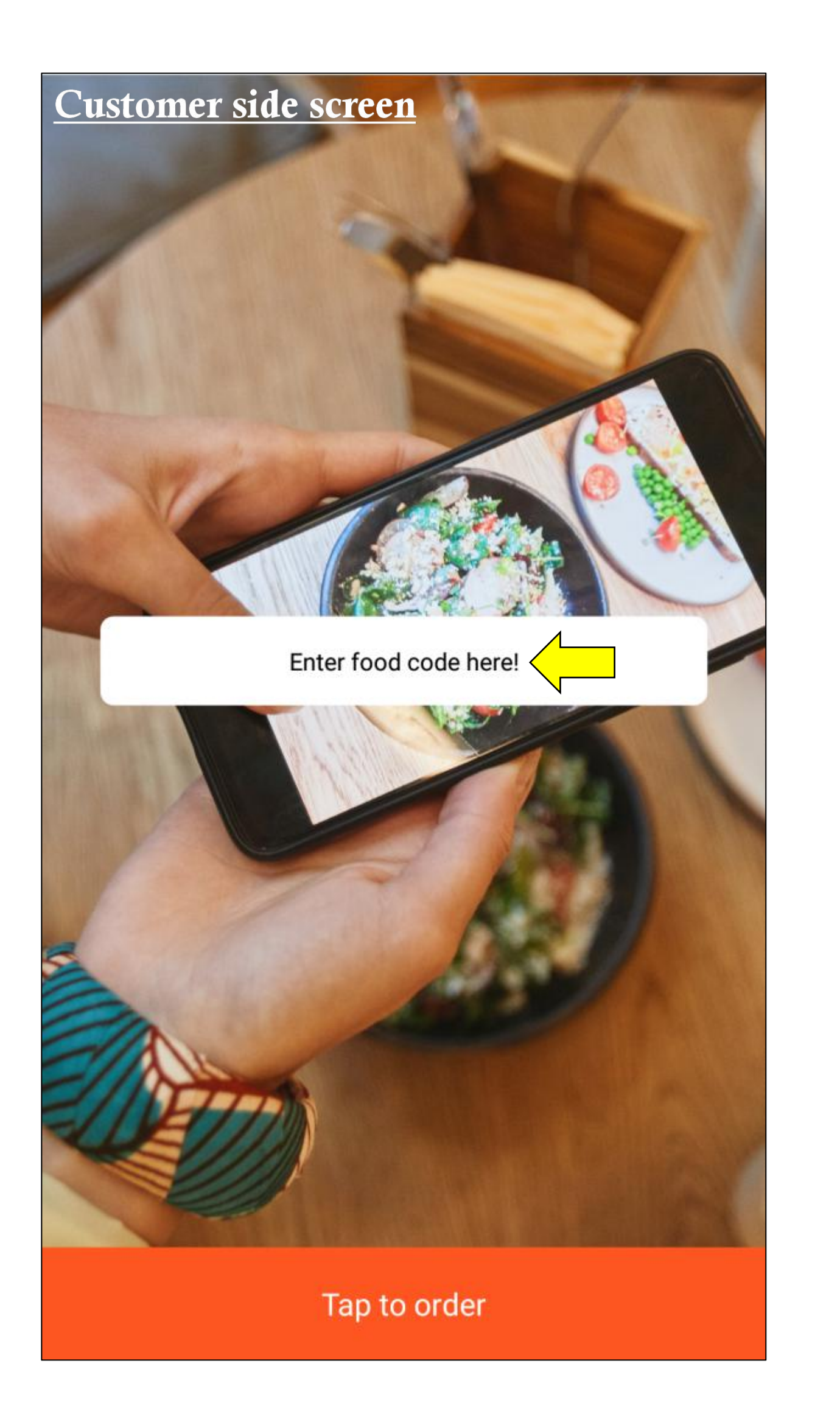

| 🕤 Logo | ) |
|--------|---|
|        |   |
|        |   |
|        | Α |
|        | 7 |
|        | 4 |
|        | 1 |
|        | ← |

When customer go to pick up their food, they only enter 4 pincode, they do not need to enter food code.

Because when staff enter food code, then the locker will know this box should be heated o not, this is why the staff have to enter food code when they delivery food

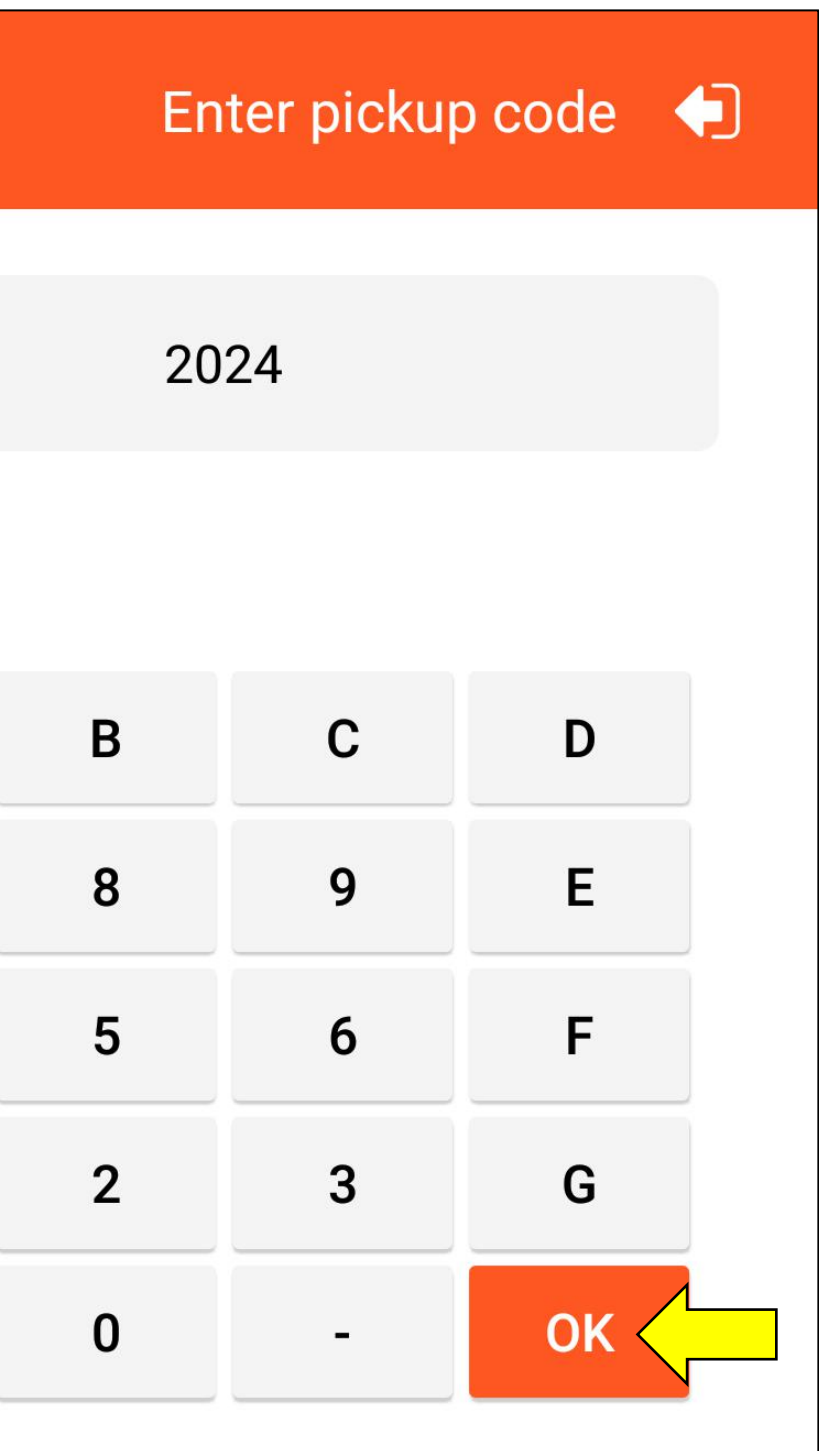

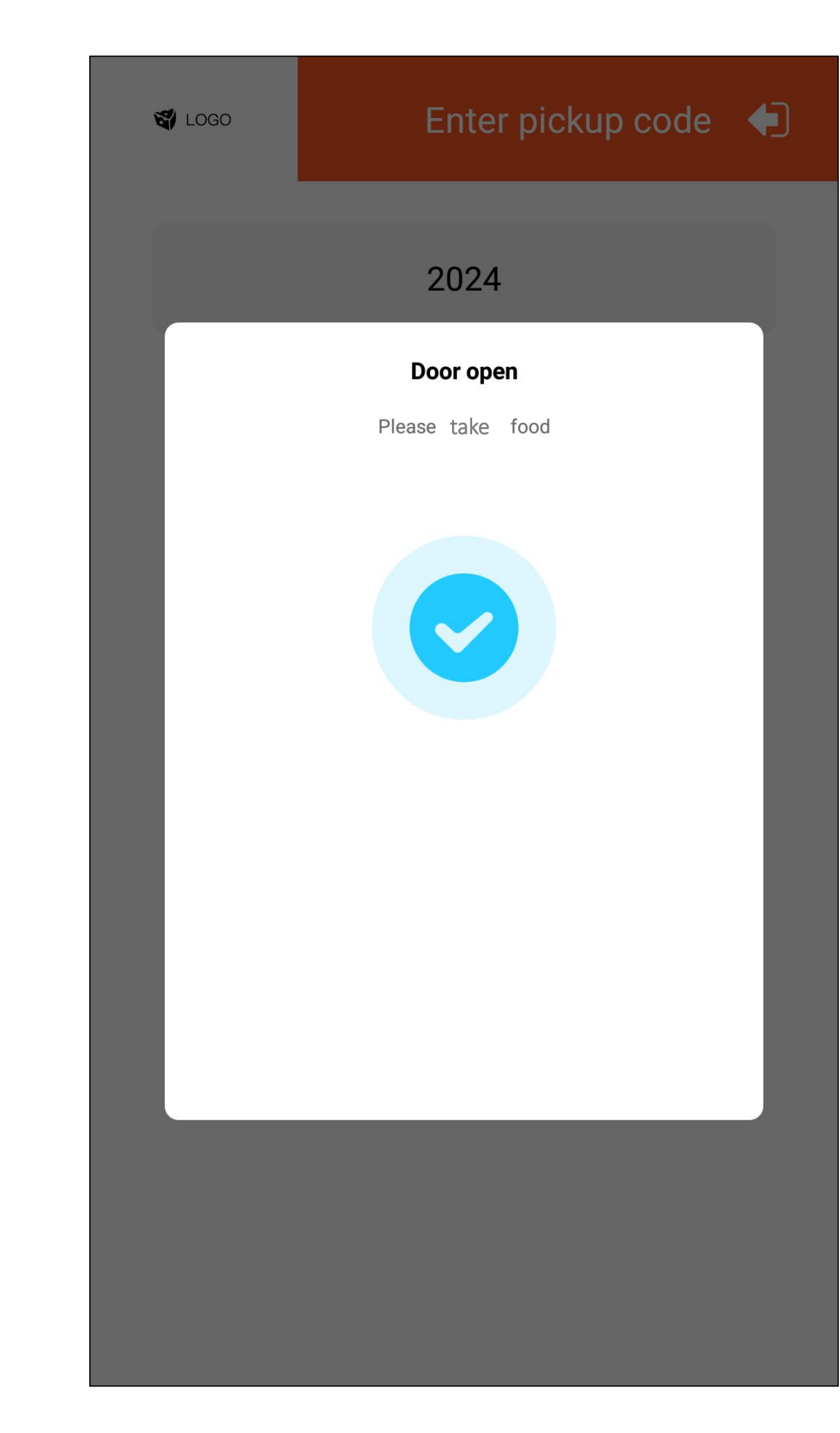

# Get in touch

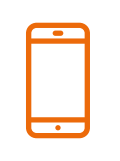

+1 (212) 431-0600 ( Phone number/WhatsApp)

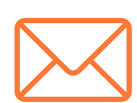

stevenstollman@gmail.com